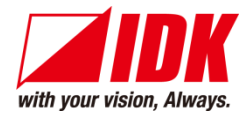

### 4K@60/HDCP 2.2 HDMI Audio De-/Embedder

# UHDS-01

<User Guide>

Ver.1.5.0

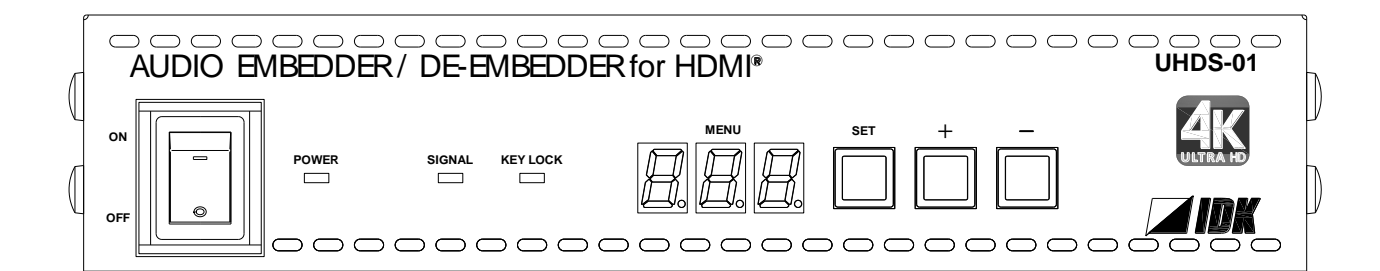

- Thank you for choosing our product.
- To ensure the best performance of this product, please read this user guide fully and carefully before using it and keep this manual together with the product for future reference as needed.

### **IDK Corporation**

UHDS-01 User Guide

# Trademarks

- HDBaseT<sup>™</sup> and the HDBaseT Alliance Logo are trademarks of the HDBaseT Alliance.
- The terms HDMI and HDMI High-Definition Multimedia Interface, and the HDMI Logo are trademarks or registered trademarks of HDMI Licensing Administrator, Inc. in the United States and other countries.
- SDVoE<sup>™</sup> and SDVoE logo are trademarks of SDVoE Alliance.
- All other company and product names mentioned in this document are either registered trademarks or trademarks of their respective owners. In this document, the "®" or "™" marks may not be specified.
- ©2016 IDK Corporation, all rights reserved.

# **Before reading this manual**

- All rights reserved.
- Some information contained in this User guide such as exact product appearance, diagrams, menu operations, and so on may differ depending on the product version.
- This User guide is subject to change without notice. You can download the latest version from IDK's website at: <u>www.idkav.com</u>

#### FCC STATEMENT

**Note:** This equipment has been tested and found to comply with the limits for a Class A digital device, pursuant to part 15 of the FCC Rules. These limits are designed to provide reasonable protection against harmful interference when the equipment is operated in a commercial environment. This equipment generates, uses, and can radiate radio frequency energy and, if not installed and used in accordance with the instruction manual, may cause harmful interference to radio communications. Operation of this equipment in a residential area is likely to cause harmful interference, in which case the user will be required to correct the interference at his own expense.

(Class A)

#### Supplier's Declaration of Conformity 47 CFR § 2.1077 Compliance Information

#### **Unique Identifier**

Type of Equipment: DISTRIBUTION AMPLIFIER FOR HDMI Model Name: UHDS-01 Responsible Party – U.S. Contact Information

Company Name: IDK America Inc.

Address: 72 Grays Bridge Road Suite 1-C, Brookfield, CT 06804

Telephone number: +1-203-204-2445

URL: www.idkav.com

#### **FCC Compliance Statement**

This device complies with Part 15 of the FCC Rules. Operation is subject to the following two conditions: (1) This device may not cause harmful interference, and (2) this device must accept any interference received, including interference that may cause undesired operation.

(FCC SDoC)

#### **CE MARKING**

This equipment complies with the essential requirements of the relevant European health, safety and environmental protection legislation.

#### WEEE MARKING

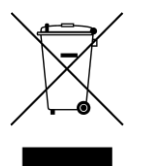

Waste Electrical and Electronic Equipment (WEEE), Directive 2002/96/EC (This directive is only valid in the EU.)

This equipment complies with the WEEE Directive (2002/96/EC) marking requirement. The left marking indicates that you must not discard this electrical/electronic equipment in domestic household waste.

# **Safety Instructions**

Read all safety and operating instructions before using this product. Follow instructions and heed warnings/cautions.

Instructions and warnings/cautions for all products are provided. Some of them may not be applicable to your product.

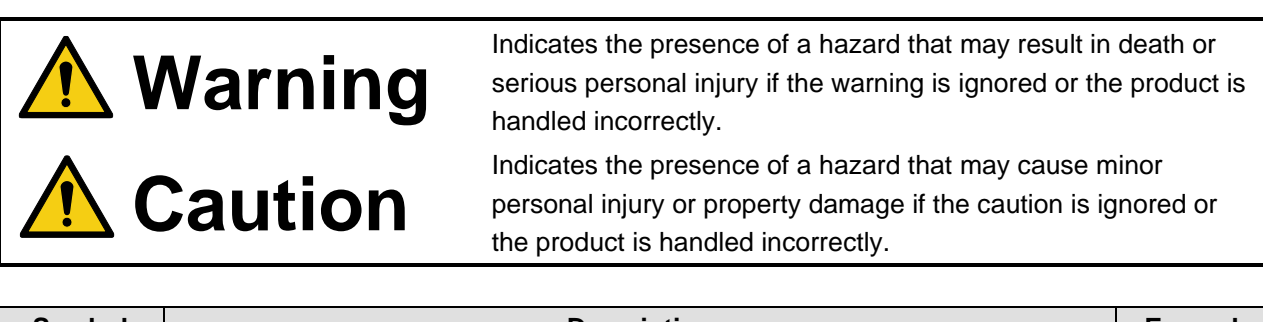

| Symbol      | Description                                                          |                         |  |  |  |  |  |  |
|-------------|----------------------------------------------------------------------|-------------------------|--|--|--|--|--|--|
| Caution     | This symbol is intended to alert the user. (Warning and caution)     | Hot surfaces<br>Caution |  |  |  |  |  |  |
| Prohibited  | This symbol is intended to prohibit the user from specified actions. | Do not<br>disassemble   |  |  |  |  |  |  |
| Instruction | This symbol is intended to instruct the user.                        | Unplug                  |  |  |  |  |  |  |

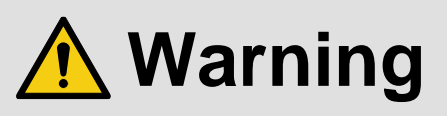

#### For lifting heavy products:

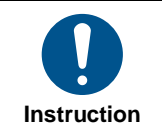

• Lifting must be done by two or more personnel.

To avoid injury: When lifting the product, bend your knees, keep your back straight and get close to it with two or more persons.

#### For installing and connecting products:

| Do not place the product in unstable place.                                                          |
|----------------------------------------------------------------------------------------------------|
| Install the product in a horizontal and stable place, as this may fall or tip over and cause injury. |
| <ul> <li>Secure the product if installing in the locations with vibration.</li> </ul>                |
| Vibration may move or tip over the product unexpectedly, resulting in injury.                        |
|                                                                                                    |

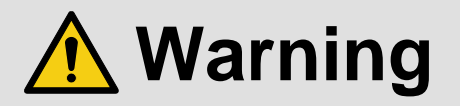

|  |                                                                                                    | <ul> <li>Installation work must be performed by professionals.</li> </ul>                                      |  |  |  |  |  |  |
|--|----------------------------------------------------------------------------------------------------|----------------------------------------------------------------------------------------------------|--|--|--|--|--|--|
|  | The product is intended to be installed by skilled technicians. For installation, please contact a system integrator or   |                                                                                                    |  |  |  |  |  |  |
|  |                                                                                                    | IDK. Improper installation may lead to the risk of fire, electric shock, injury, or property damage.           |  |  |  |  |  |  |
|  |                                                                                                    | <ul> <li>Insert the power plug into an outlet that is unobstructed.</li> </ul>                                 |  |  |  |  |  |  |
|  | Unobstructed access to the plug enables unplugging the product in case of any extraordinary failure, abnormal             |                                                                                                    |  |  |  |  |  |  |
|  |                                                                                                    | situation or for easy disconnection during extended periods of non-use.                                        |  |  |  |  |  |  |
|  |                                                                                                    | <ul> <li>Insert the power plug into an appropriate outlet completely.</li> </ul>                               |  |  |  |  |  |  |
|  | If the plug is partially inserted, arching may cause the connection to overheat, increasing the risk of electric shock or |                                                                                                    |  |  |  |  |  |  |
|  | fire. Do not use a damaged plug or connect to a loose outlet.                                                             |                                                                                                    |  |  |  |  |  |  |
|  | <ul> <li>Unplug the product from an AC power source during installation or service.</li> </ul>                            |                                                                                                    |  |  |  |  |  |  |
|  |                                                                                                    | When connecting peripheral devices to this product, unplug all involved devices from outlets. Ground potential |  |  |  |  |  |  |
|  |                                                                                                    | differences may cause fire or other difficulties.                                                              |  |  |  |  |  |  |
|  |                                                                                                    | • The product must be electrically earthed/grounded.                                                           |  |  |  |  |  |  |
|  | To reduce the risk of electric shock, ensure the product is connected to a mains socket outlet with a protective          |                                                                                                    |  |  |  |  |  |  |
|  | earthing connection.                                                                                                    |                                                                                                    |  |  |  |  |  |  |
|  | • For PoE/PoH, use category cables meeting IEEE802.3af/at.                                                                |                                                                                                    |  |  |  |  |  |  |
|  |                                                                                                    | Otherwise, it may cause problems or a fire.                                                                    |  |  |  |  |  |  |
|  |                                                                                                    |                                                                                                    |  |  |  |  |  |  |

#### For operating products:

| Prohibited            | <ul> <li>Keep out any foreign objects.</li> <li>To avoid fire or electric shock, do not permit foreign objects, such as metal and paper, to enter the product from vent holes or other apertures.</li> <li>For power cable/plug and Category cable, <ul> <li>Do not scratch, heat, or modify, including splicing or lengthening them.</li> <li>Do not pull, place heavy objects on them, or pinch them.</li> <li>Do not bend, twist, tie or clamp them together forcefully.</li> </ul> </li> <li>Misuse of the power cable and plug may cause fire or electric shock. If power cables/plugs become damaged, contact your IDK representative.</li> </ul> |
|-----------------------|----------------------------------------------------------------------------------------------------|
| Do not<br>disassemble | • Do not repair, modify or disassemble.<br>Since the product includes circuitry that uses potentially lethal, high voltage levels, disassembly by unauthorized personnel may lead to the risk of fire or electric shock. For internal inspection or repair, contact your IDK representative.                                                                                                    |
| Do not touch          | • Do not touch the product and connected cables during electric storms.<br>Contact may cause electric shock.                                                                                                    |
| Instruction           | • Clean the power plug regularly.<br>If the plug is covered in dust, it may increase the risk of fire.                                                                                                    |

#### If the following problem occurs:

| Unplug | <ul> <li>Unplug immediately if the product smokes, makes unusual noise, or produces a burning odor.</li> <li>Unplug immediately if the product is damaged by falling or having been dropped.</li> <li>Unplug immediately if water or other objects are directed inside.</li> </ul> |
|--------|----------------------------------------------------------------------------------------------------|
|        | If you continue to use the product under these conditions, it may increase the risk of electric shock or fire. For                                                                                                    |
|        | maintenance and repair, contact your IDK representative.                                                                                                    |

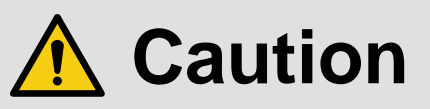

| For installing | and connecting products:                                                                                                |
|----------------|----------------------------------------------------------------------------------------------------|
|                | <ul> <li>Do not place the product in a location where it will be subjected to high</li> </ul>                           |
|                | temperatures.                                                                                                    |
|                | If the product is subjected to direct sunlight or high temperatures while under operation, it may affect the product's  |
|                | performance and reliability and may increase the risk of fire.                                                          |
|                | <ul> <li>Do not store or operate the product in dusty, oil smoke filled, or humid place.</li> </ul>                     |
|                | Placing the product in such environment may increase the risk of fire or electric shock.                                |
|                | Do not block the vent holes.                                                                                            |
|                | If ventilation slots are blocked, it may cause the product to overheat, affecting performance and reliability and may   |
| Prohibited     | increase the risk of fire.                                                                                              |
|                | <ul> <li>Do not place or stack heavy items on the product.</li> </ul>                                                   |
|                | Failure to observe this precaution may result in damage to the product itself as well as other property and may lead to |
|                | the risk of personal injury.                                                                                            |
|                | • Do not exceed ratings of outlet and wiring devices.                                                                   |
|                | Exceeding the rating of an outlet may increase the risk of fire and electric shock.                                     |
|                | Do not handle power plug with wet hands.                                                                                |
|                | Failure to observe this precaution may increase the risk of electric shock.                                             |
|                |                                                                                                    |
| NO WET         |                                                                                                    |
| nanus          |                                                                                                    |
|                | <ul> <li>Use and store the product within the specified temperature/humidity range.</li> </ul>                          |
|                | If the product is used outside the specified range of temperature and humidity continuously, it may increase the risk   |
|                | of fire or electric shock.                                                                                              |
|                | • Do not place the product at elevations of 1.24 mi. (2,000 m) or higher above sea level.                               |
|                | Failure to do so may shorten the life of the internal parts and result in malfunctions.                                 |
|                | • When mounting the product into the rack, provide sufficient cooling space.                                            |
|                | Mount the product in a rack meeting EIA standards, and maintain spaces above and below for air circulation. For         |
| Instruction    | your safety as required, attach an L-shaped bracket in addition to the panel mount bracket kit to improve mechanical    |
| mstruction     | stability.                                                                                                    |
|                | • Never insert screws without the rubber feet into the threaded holes on the bottom of                                  |
|                | the product.                                                                                                    |
|                | Never insert screws alone into the threaded holes on the bottom of the product. Doing so may lead to damage when        |
|                | the screws contact electric circuitry or components inside the product.                                                 |
|                | Reinstall the originally supplied rubber feet using the originally supplied screws only.                                |

### For operating products:

| Hot surfaces<br>Caution | <ul> <li>For products with the hot surfaces caution label only:</li> <li>Do not touch the product's hot surface.</li> <li>If the product is installed without enough space, it may cause malfunction of other products.</li> <li>If you touch product's hot surface, it may cause burns.</li> </ul>                                                                                                    |
|-------------------------|----------------------------------------------------------------------------------------------------|
| Prohibited              | <ul> <li>Use only the supplied power cable and AC adapter.</li> <li>Do not use the supplied power cable and AC adapter with other products.</li> <li>If non-compliant adapter or power cables are used, it may increase the risk of fire or electric shock.</li> </ul>                                                                                                    |
| Unplug                  | <ul> <li>If the product won't be used for an extended period of time, unplug it.</li> <li>Failure to observe this precaution may increase the risk of fire.</li> <li>Unplug the product before cleaning.</li> <li>To prevent electric shock.</li> </ul>                                                                                                    |
| Instruction             | <ul> <li>Do not prevent heat release.</li> <li>If cooling fan stops, power off the product and contact IDK.</li> <li>Failure to do so may raise internal temperature and increase the risk of malfunction, fire, or electric shock.</li> <li>Keep vents clear of dust.</li> <li>If the vent holes near the cooling fan or near the fan are covered with dust, internal temperatures increase and may increase the risk of malfunction. Clean the vent holes and near the fan as needed.</li> <li>If dust accumulates inside of the product, it may increase the risk of fire or electric shock. Periodic internal cleaning, especially before humid rainy season, is recommended. For internal cleaning, contact your IDK representative.</li> </ul> |

# **Table of Contents**

| 1 Included items                                           | 11 |
|------------------------------------------------------------|----|
| 2 Product outline                                          | 12 |
| 3 Features                                                 | 13 |
| 4 Part names and descriptions                              | 14 |
| 4.1 Front panel                                            | 14 |
| 4.2 Rear panel                                             | 15 |
| 5 Typical application                                      | 16 |
| 6 Precautions before connection                            | 17 |
| 7 Basic operation                                          | 18 |
| 7.1 Menu operations                                        | 18 |
| 7.2 Locking menu operation keys                            | 19 |
| 7.3 Initialization                                         | 19 |
| 8 Menus                                                    | 20 |
| 8.1 Menu list                                              | 20 |
| 8.2 Setting input and output (Setting menu)                | 22 |
| 8.2.1 [F01 to F03 ] Copying EDID                           | 22 |
| 8.2.2 [F10] Setting EDID resolution                        | 23 |
| 8.2.3 [F12] Setting external EDID                          | 26 |
| 8.2.4 [F14] Setting copied EDID                            | 26 |
| 8.2.5 [F16] No-signal input monitoring                     | 27 |
| 8.2.6 [F20] Setting Deep Color                             | 28 |
| 8.2.7 [F22] Setting PCM Audio                              | 28 |
| 8.2.8 [F24] Setting AC-3 Dolby Digital Audio               | 28 |
| 8.2.9 [F26] Setting AAC Audio                              | 29 |
| 8.2.10 [F28] Setting Dolby Digital Plus Audio              | 29 |
| 8.2.11 [F30] Setting DTS Audio                             | 29 |
| 8.2.12 [F32] Setting DTS-HD Audio                          | 30 |
| 8.2.13 [F34] Setting Dolby TrueHD Audio                    | 30 |
| 8.2.14 [F36] Setting Audio channel                         | 31 |
| 8.2.15 [F38] Copying CEC physical address copy of EDID     | 32 |
| 8.2.16 [F42] Setting EDID WXGA                             | 32 |
| 8.2.17 [F44] Setting External audio input                  | 32 |
| 8.2.18 [F70] Setting audio output                          | 33 |
| 8.2.19 [F90] Displaying firmware version                   | 33 |
| 8.2.20 [F99] Setting maintenance/status display menu       | 33 |
| 8.3 Checking operation (Maintenance menu)                  | 34 |
| 8.3.1 [C01] Setting HDCP input                             | 34 |
| 8.3.2 [C10] Setting how long Hot plug is ignored           | 35 |
| 8.3.3 [C20] Setting forced HDMI output mode                | 36 |
| 8.3.4 [C30] Setting output mode                            | 37 |
| 8.4 Displaying input/output statuses (Status display menu) | 38 |
| 8.4.1 [L01 to L22] Displaying input information            | 38 |
| 8.4.2 [L30 to Lb0] Displaying output information           | 41 |
| 9 Specifications                                           | 43 |
| 9.1 Pin assignments                                        | 43 |
| 9.1.1 HDMI Type A connector                                | 43 |
| 9.2 Product specification                                  | 44 |

| ubleshooting4 | .5              |
|---------------|-----------------|
| ro            | roubleshooting4 |

# 1 Included items

Make sure all items below are included in the package. If any items are missing or damaged, please contact us.

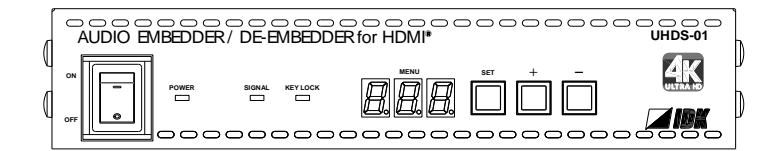

One (1) main unit (UHDS-01)

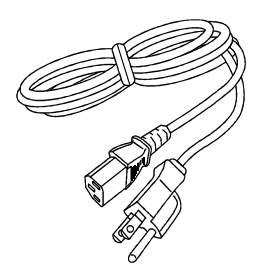

One (1) power cord, 6 ft. (1.8 m)

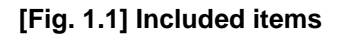

# 2 Product outline

The UHDS-01 is an HDMI audio embedder/de-embedder which supports 4K@60 having four times the resolution of full HD and HDCP 2.2 for HDMI output.

The UHDS-01 converts digital audio to analog audio, and it also converts analog audio to digital audio to input to HDMI signals.

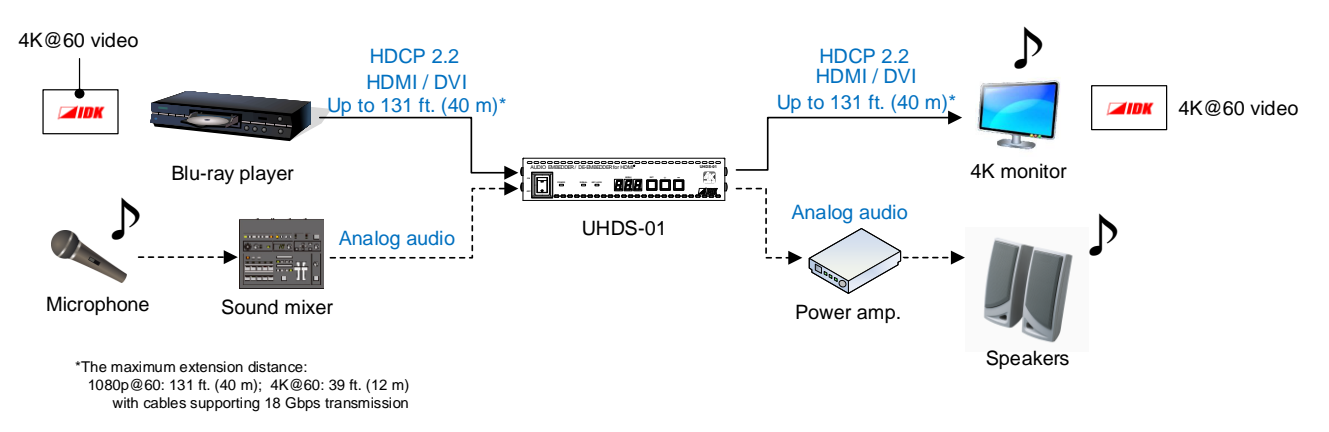

[Fig. 2.1] Distributing video and audio

# **3** Features

#### Video

- Up to 4K@60 (4:4:4)
- HDCP 1.4/2.2
- HDR
- 3D
- x.v.Color
- Transmission distances:
  - 1080p@60 : Up to 131 ft. (40 m)
  - 4K@60 : Up to 39 ft. (12 m) (When cable supporting 18 Gbps transmission is used)
- Cascade connection
- Anti-snow

#### Audio

- Embedding
- De-embedding

#### Others

- EDID emulation
- DDC buffer
- CEC (Pass-through)
- Displaying I/O signal status
- Connection Reset

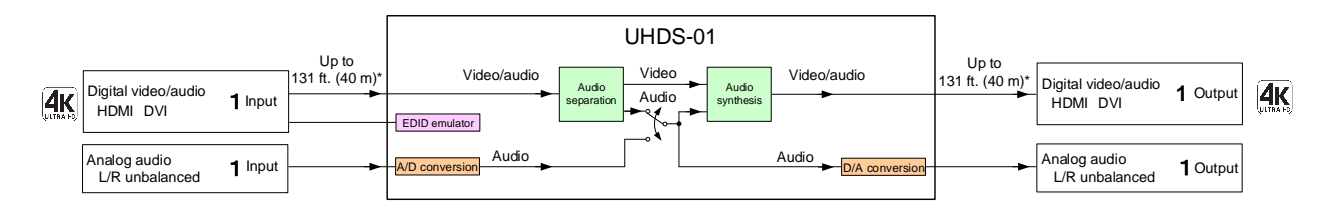

\* The maximum extension distance: 1080p@60: 131 ft. (40 m); 4K@60: 39 ft. (12 m) (with cables supporting 18 Gbps transmission)

[Fig. 3.1] UHDS-01 diagram

# 4 Part names and descriptions

# 4.1 Front panel

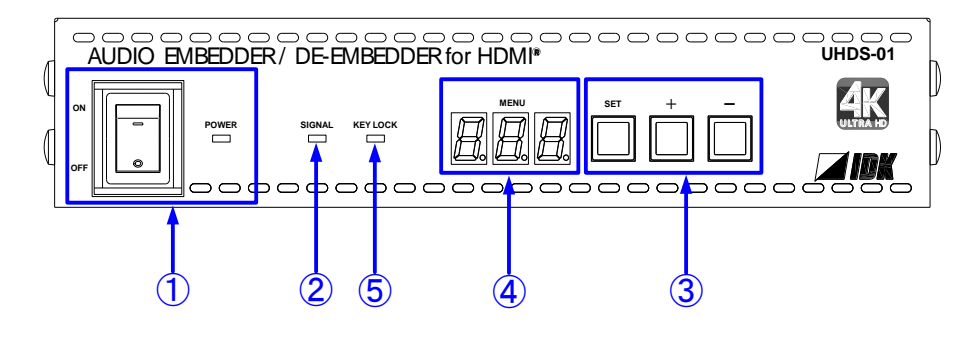

[Fig. 4.1] Panel drawing

| # | Part name           | Description                                                  |  |  |  |
|---|---------------------|--------------------------------------------------------------|--|--|--|
| 1 | POWER key           | Turns on/off the UHDS.                                       |  |  |  |
|   |                     | The POWER LED lights green when the UHDS is turned on.       |  |  |  |
| 2 | SIGNAL LED          | The LED lights yellow when video input signals are detected. |  |  |  |
| 3 | Menu operation keys | Selects and sets each menu.                                  |  |  |  |
| 4 | Segment display     | Displays menu number, setting number, and setting status.    |  |  |  |
| 5 | KEY LOCK LED        | Turns green when the menu operation keys are locked.         |  |  |  |
|   |                     | 【7.2 Locking menu operation keys】                            |  |  |  |

#### [Table 4.1] Part names and descriptions

# 4.2 Rear panel

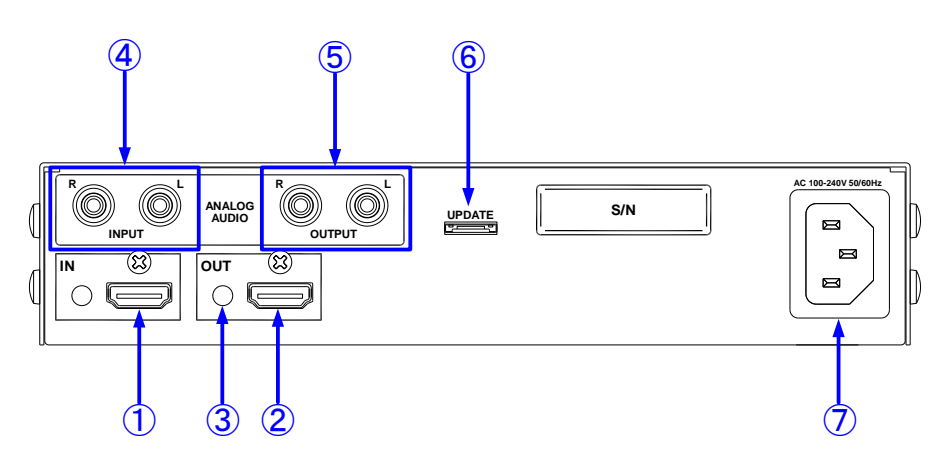

[Fig. 4.2] Panel drawing

| #                        | Part name                 | Description                                                        |  |  |  |  |  |
|--------------------------|---------------------------|--------------------------------------------------------------------|--|--|--|--|--|
| 1                        | HDMI input connector      | Input connector for HDMI signals.                                  |  |  |  |  |  |
|                          |                           | Connector for a source device such as a DVD/Blu-ray disc player.   |  |  |  |  |  |
| 2                        | HDMI output connector     | Output connector for HDMI signals.                                 |  |  |  |  |  |
|                          |                           | Connector for sink devices such as LCD monitors and projectors.    |  |  |  |  |  |
| 3                        | HDMI cable fixing holes   | Not used.                                                          |  |  |  |  |  |
|                          | (Not used)                |                                                                    |  |  |  |  |  |
| 4                        | Audio input connecter     | Analog audio input connector.                                      |  |  |  |  |  |
|                          |                           | Analog audio that is input from this connector will be embedded to |  |  |  |  |  |
|                          |                           | HDMI signals if "8.2.17 [F44] Setting External audio input" is     |  |  |  |  |  |
|                          |                           | set to "on" (analog audio).                                        |  |  |  |  |  |
| 5                        | Audio output connector    | Analog output for audio of HDMI input signals.                     |  |  |  |  |  |
|                          |                           | Audio selected in "8.2.17 [F44] Setting External audio input"      |  |  |  |  |  |
|                          |                           | will be output.                                                    |  |  |  |  |  |
|                          |                           | Connector for an amplifier, speaker, mixer, or the like.           |  |  |  |  |  |
| 6                        | Connector for maintenance | Not used. Please do not connect anything; this connector is for    |  |  |  |  |  |
|                          |                           | maintenance only.                                                  |  |  |  |  |  |
| $\overline{\mathcal{O}}$ | AC adapter connector      | Connector for the supplied AC adapter.                             |  |  |  |  |  |

### [Table 4.2] Part names and descriptions

# 5 Typical application

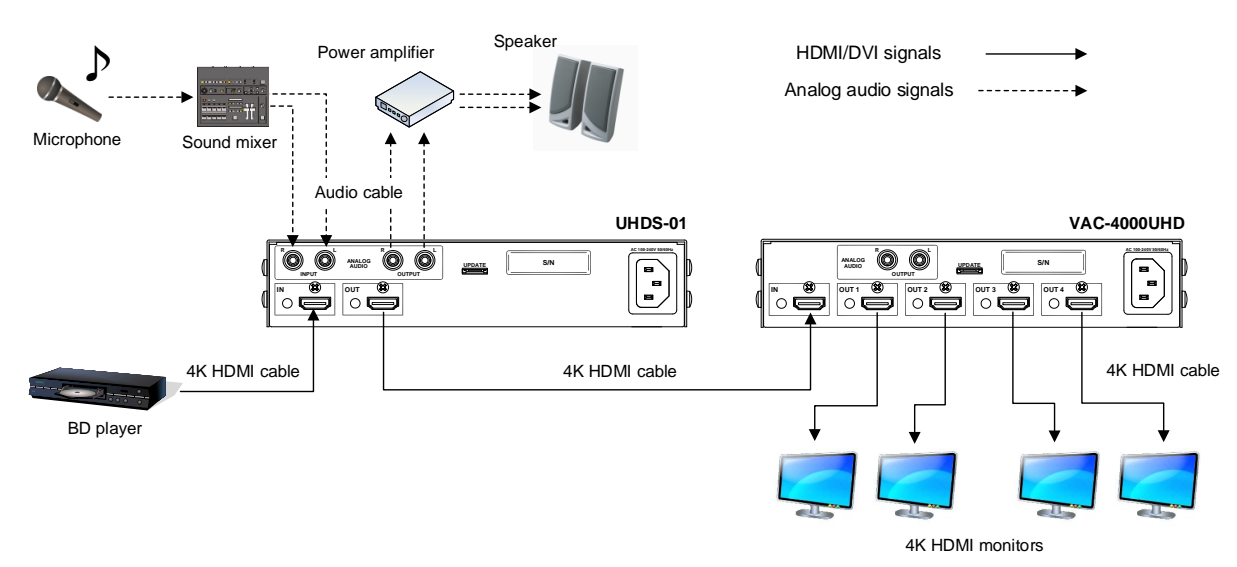

[Fig. 5.1] Cascade connection

At IDK, various cables, such as flexible HDMI cable, DVI cable, high-quality long cables and conversion cables, are available. Please contact us for details as needed.

Use correct HDMI cable /HDMI-DVI conversion cable according to the system configuration. For analog audio, use a commercial audio cable.

For 4K format video (4K@60 except for YCbCr 4:2:0), the maximum TMDS data rate (transmission rate) is 18 Gbps. If you use a high-speed HDMI cable, the rate becomes 10.2 Gbps and video cannot be displayed stably.

Use a cable supporting 18 Gbps high-speed transmission according to the 4K format. Since extension distance depends on the cable type and characteristics of source and sink devices, we recommend that you use a high-quality cable.

|                          | TMDS data rate (Gbps) |        |        |             |        |        |             |        |        |
|--------------------------|-----------------------|--------|--------|-------------|--------|--------|-------------|--------|--------|
|                          | RGB, YCbCr 4:4:4      |        |        | YCbCr 4:2:2 |        |        | YCbCr 4:2:0 |        |        |
| 4K format                | 24 bit                | 30 bit | 36 bit | 24 bit      | 30 bit | 36 bit | 24 bit      | 30 bit | 36 bit |
| 3840x2160p (24/25/30)    | HS                    | UH     | UH     | HS          | HS     | HS     | NA          | NA     | NA     |
| 4096x2160 (24/25/30)     | HS                    | UH     | UH     | HS          | HS     | HS     | NA          | NA     | NA     |
| 3840x2160p (50/59.94/60) | UH                    | NA     | NA     | UH          | UH     | UH     | HS          | UH     | UH     |
| 4096x2160 (50/59.94/60)  | UH                    | NA     | NA     | UH          | UH     | UH     | HS          | UH     | UH     |

#### [Table 5.1] Cables for 4K format

UH: 18 Gbps ultra-high-speed cable HS: 10.2 Gbps transmission cable NA: Not available

#### Note:

If cables are extended using a cable joint (JJ), video may be interrupted or not be output.

# 6 Precautions before connection

Follow the precautions below before connecting to external devices.

#### Installation

- · Eliminate static electricity from your body before connecting cables.
- · Do not place another UHDS on the UHDS.
- Do not block vent holes. Keep enough space (1.2in. (30 m) or more) around the product.
- Do not install the UHDS in a closed space.
   If you have to install the product to an EIA rack mount in closed space, add a ventilation to keep the ambient temperature of 104°F (40°C) or less. If inadequately vented, the life of parts may be shortened and operations may be affected.

#### Cabling

- · Read the manuals of external devices carefully
- Turn off the transmitter/receiver before connection.
- Insert the cable into the connector firmly and do not give the connector stress.
- · Use the cable lacing bracket to secure a standard HDMI cable as shown.

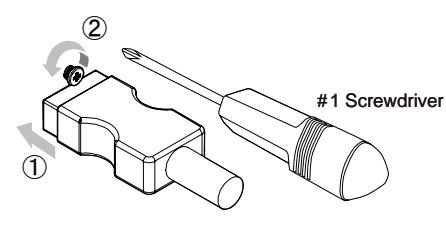

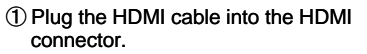

② Loosen the HDMI connector screw (about six turns). The screw does not need to be removed.

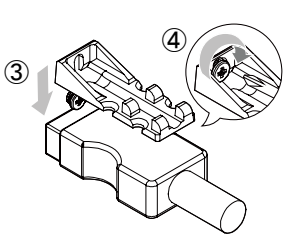

③ Place the bracket on the screw.

④ Tighten the screw to secure the bracket. (Do not overtighten the screw.)

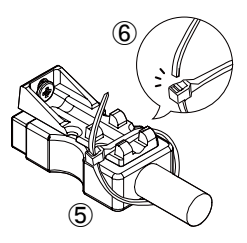

(5) Place the tie wrap around the cable and tighten the tie wrap as above.

6 Cut excess length.

#### [Fig. 6.1] Cable Lacing Bracket (FB-01 For IDK products only)

# 7 Basic operation

# 7.1 Menu operations

You can set all input/output settings of video and audio signals from menu operation keys.

#### Menu operation keys

Select the menu number first and then select the setting number. If you do not operate for 60 seconds in each step, the light of the segment display will be turned off.

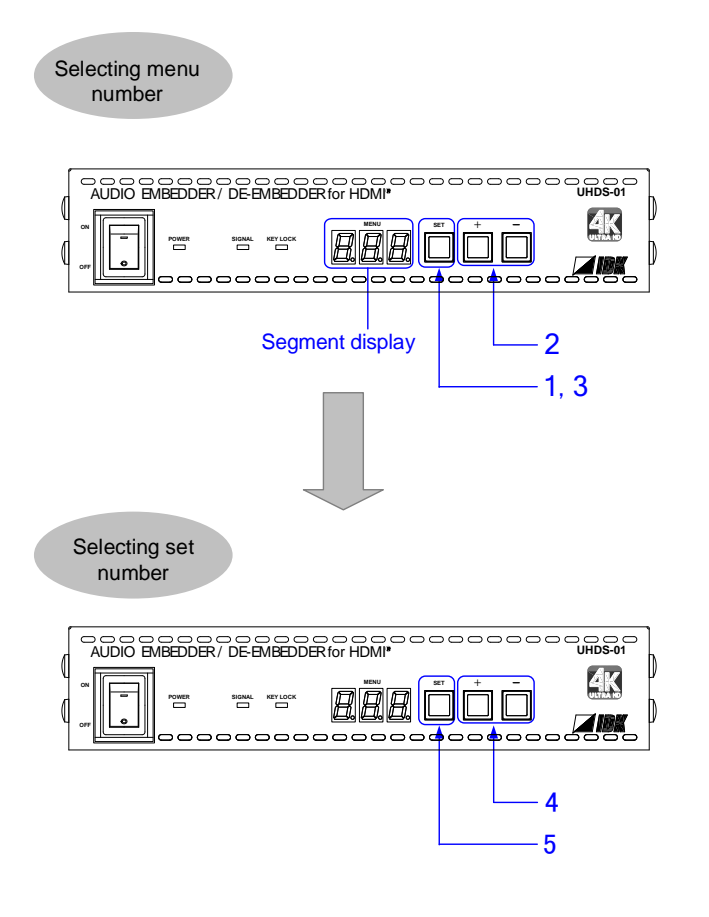

Setting procedure

| 1 | Press the "SET" key. The segment display lights. |
|---|--------------------------------------------------|
| 2 | Select the menu number using the                 |
| 3 | Press the "SET" key to apply the menu number.    |
|   | The set number is displayed.                     |
| Λ | Select the set number value using                |
| 4 | the "+" and "-" keys.                            |
| 5 | Press the "SET" key to apply the                 |
| Э | setting. After that, the segment                 |
|   | display of Step 2 menu number                    |
|   | above is displayed.                              |
|   | If you do not press the "SET" key for            |
|   | 10 seconds, the number is not                    |
|   | applied and the segment display of               |
|   | the step 2 is displayed. You have to             |
|   | do the same operation from Step 2                |
|   | again.                                           |

[Fig. 7.1] Menu key operation

# 7.2 Locking menu operation keys

Press and hold the "SET" key for 3 seconds or longer to set/cancel key lock.

If the UHDS is powered off with keys locked, the key are still locked at the time of reboot

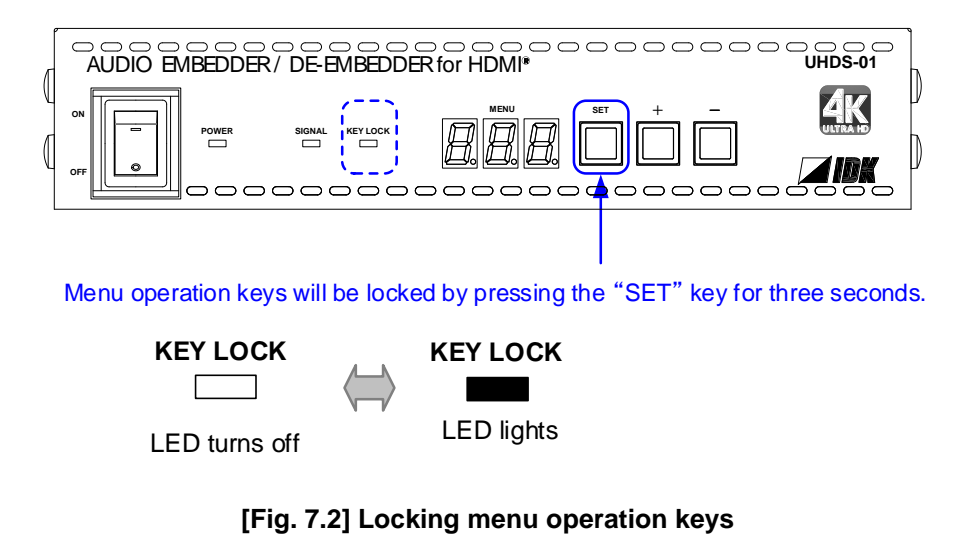

# 7.3 Initialization

All input and output settings will be initialized by powering on while pressing the "SET" key. *Note:* 

Once settings are initialized, they cannot be restored to the previous settings.

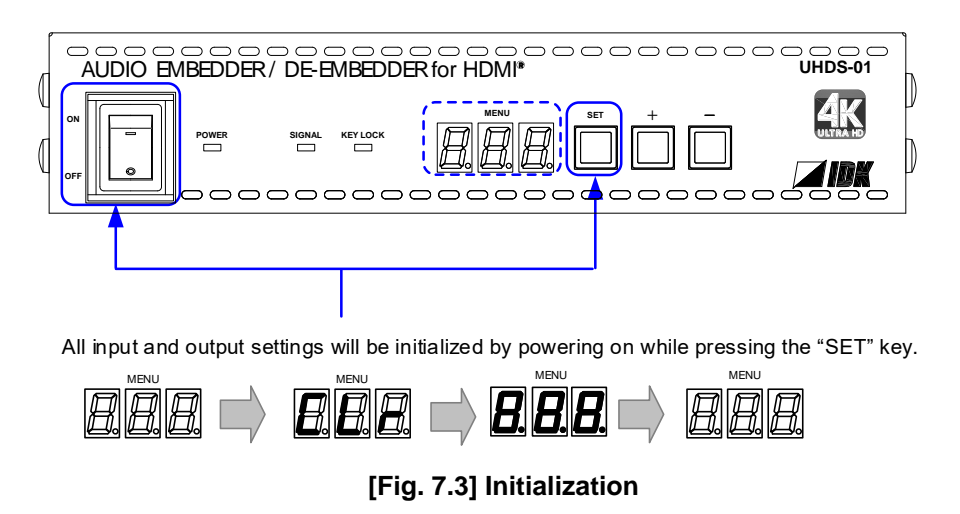

# 8 Menus

- Setup menus: setting video and audio signals in normal use
- Maintenance menus: checking operation
- Status display menus: displaying statuses of input signals and connection with sink devices

#### Note:

Normally, the maintenance menu and status display menu are not displayed as a default.

To display them, use the setting menu number [F99].

[8.2.20 [ F99 ] Setting maintenance/status display menu]

## 8.1 Menu list

#### Setup menu

#### [Table 8.1] Setup menus

| Menu       | Function                          | Setting                      |             |  |  |  |  |
|------------|-----------------------------------|------------------------------|-------------|--|--|--|--|
| number     | Function                          | Set value                    | Default     |  |  |  |  |
| F01 to F03 | Copying EDID                      | OUT                          | OUT         |  |  |  |  |
| F10        | Setting EDID resolution (default) | SVGA to UHDTV                | 1080p       |  |  |  |  |
| F12        | Setting external EDID             | OUT                          | OUT         |  |  |  |  |
| F14        | [F14] Setting copied EDID         | Copy data 1 to 3             | Copy data 1 |  |  |  |  |
| F16        | [F16] No-signal input monitoring  | OFF/2 to 15 [sec.]           | 10 [sec.]   |  |  |  |  |
| F20        | Setting Deep Color                | 24/30/36 [bit]               | 24 [bit]    |  |  |  |  |
| F22        | Setting PCM Audio                 | 32/44.1/48/88.2/96/192 [kHz] | 48 [kHz]    |  |  |  |  |
| F24        | Setting AC-3 Dolby Digital Audio  | OFF/ON                       | OFF         |  |  |  |  |
| F26        | Setting AAC Audio                 | OFF/ON                       | OFF         |  |  |  |  |
| F28        | Setting Dolby Digital Plus Audio  | OFF/ON                       | OFF         |  |  |  |  |
| F30        | Setting DTS Audio                 | OFF/ON                       | OFF         |  |  |  |  |
| F32        | Setting DTS-HD Audio              | OFF/ON                       | OFF         |  |  |  |  |
| F34        | Setting Dolby TrueHD Audio        | OFF/ON                       | OFF         |  |  |  |  |
| F36        | Setting Audio channel             | 2 channels/3 (2.1) channels/ | 2 channels  |  |  |  |  |
|            |                                   | 6 (5.1) channels/            |             |  |  |  |  |
|            |                                   | 8 (7.1) channels             |             |  |  |  |  |

| Menu        | Function                     | Setting                           |            |  |  |  |  |  |
|-------------|------------------------------|-----------------------------------|------------|--|--|--|--|--|
| number      | Function                     | Set value                         | Default    |  |  |  |  |  |
| F38         | Copying CEC physical         | Copy/Not copy                     | Not copy   |  |  |  |  |  |
|             | address copy of EDID         |                                   |            |  |  |  |  |  |
| F42         | Setting EDID WXGA            | 1366×768/1360×768                 | 1360×768   |  |  |  |  |  |
| [F44]       | [F44] Setting External audio | Analog audio that is input from   | Digital    |  |  |  |  |  |
| Setting     | input                        | audio input connector             | audio of   |  |  |  |  |  |
| External    |                              | Digital audio of HDMI input       | HDMI input |  |  |  |  |  |
| audio input |                              | connector                         | connector  |  |  |  |  |  |
| F70         | Setting audio output         | ON/OFF                            | ON         |  |  |  |  |  |
| F90         | Displaying firmware version  | _                                 | —          |  |  |  |  |  |
| F99         | Setting maintenance/status   | No display/Display/Always display | No display |  |  |  |  |  |
|             | display menu                 |                                   |            |  |  |  |  |  |

#### Maintenance menu

### [Table 8.2] Maintenance menus

| Menu   | Function                     | Setting                       |             |  |  |  |  |  |
|--------|------------------------------|-------------------------------|-------------|--|--|--|--|--|
| number | Function                     | Set value                     | Default     |  |  |  |  |  |
| C01    | Setting HDCP input           | Enable HDCP 2.2 encryption/   | Enable      |  |  |  |  |  |
|        |                              | Enable HDCP 1.4 encryption/   | HDCP 2.2    |  |  |  |  |  |
|        |                              | Disable HDCP encryption       | encryption  |  |  |  |  |  |
| C10    | Setting how long Hot plug is | OFF/2 to15 [sec.]             | OFF         |  |  |  |  |  |
|        | ignored                      |                               |             |  |  |  |  |  |
| C20    | Setting forced HDMI output   | oFF: DVI when reading EDID    | DVI when    |  |  |  |  |  |
|        | mod                          | error.                        | reading     |  |  |  |  |  |
|        |                              | Er1: HDMI (without SCDC) when | EDID error. |  |  |  |  |  |
|        |                              | reading EDID error.           |             |  |  |  |  |  |
|        |                              | AL1: Always HDMI (without     |             |  |  |  |  |  |
|        |                              | SCDC).                        |             |  |  |  |  |  |
|        |                              | Er2: HDMI (with SCDC) when    |             |  |  |  |  |  |
|        |                              | reading EDID error.           |             |  |  |  |  |  |
|        |                              | AL2: Always HDMI (with SCDC). |             |  |  |  |  |  |
| C30    | Setting output mode          | Automatic/DVI/RGB/            | Automatic   |  |  |  |  |  |
|        |                              | YCbCr 4:2:0/YCbCr 4:2:2/      |             |  |  |  |  |  |
|        |                              | YCbCr 4:4:4                   |             |  |  |  |  |  |

### Status display menu

### [Table 8.3] Status display menus

| Menu       | Function                      | Setting   |         |  |  |  |  |
|------------|-------------------------------|-----------|---------|--|--|--|--|
| number     | Function                      | Set value | Default |  |  |  |  |
| L01 to L22 | [L01 to L22] Displaying input | _         | _       |  |  |  |  |
|            | information                   |           |         |  |  |  |  |
| L30 to Lb0 | Displaying output information | —         | _       |  |  |  |  |

# 8.2 Setting input and output (Setting menu)

# 8.2.1 [ F01 to F03 ] Copying EDID

#### Note:

"[]" shows each menu number in this chapter.

EDID of sink devices can be read and stored, and the copied EDID can apply in the same way of internal EDID.

**Registering EDID:** 

- 1. Save the sink device EDID to a Copy Data (1 to 3): Menu number [F01 to F03]
- 2. Select the copy data you want to use: Menu number [F14]
- 3. Select the Copy EDID: Menu number [F10]

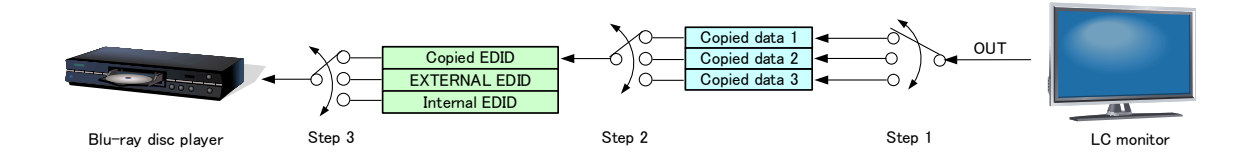

#### [Fig. 8.1] Copying EDID (UHDS-01)

#### Menu numbers

F01 to F03: Copied data 1 to 3

#### Setting values

01: OUT [Default] OUT1

#### Note:

If cascade connection is employed, the source device will read the EDID of the source-device-side UHDS. If two or more distributors are connected between a sink device and source device, follow the procedure below to read EDID data.

- Copy the EDID of the sink device into the sink-device-side UHDS and set it as "Copied EDID" or "EXTERNAL (External EDID)".
- 2. Copy the EDID of the sink-device-side UHDS into the source-device-side UHDS and set it as "Copied EDID" or "EXTERNAL (External EDID)".

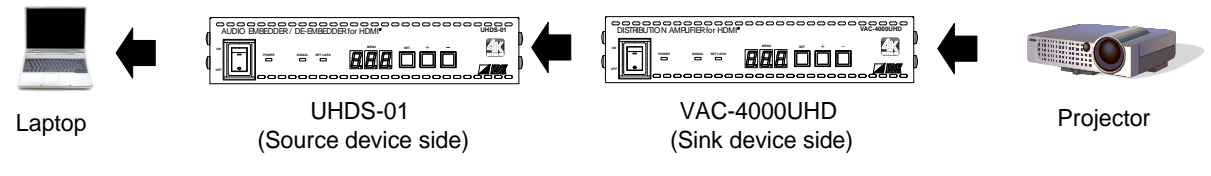

[Fig. 8.2] Reading EDID in cascade connection

# 8.2.2 [F10] Setting EDID resolution

You can set the EDID to be sent to the source device:

In order to use a built-in EDID (setting values "03" to "46"), set the maximum resolution supported by the sink device using setting values "03" to "46".

#### Setting values

#### [Table 8.4] The maximum resolution of EDID

| Setting values | Maximum resolution            | Pixel     | Standard | Remarks                                  |
|----------------|-------------------------------|-----------|----------|------------------------------------------|
| 01             | EXTERNAL (External EDID)      | _         | _        | If no collected data, its default is 03. |
| 02             | Copied EDID                   | _         | _        | If no collected data, its default is 03. |
| 03             | 1080p(59.94/60)               | 1920×1080 | HDTV     | Default                                  |
| 04             | 720p                          | 1280×720  |          |                                          |
| 05             | 1080i                         | 1920×1080 |          |                                          |
| 06             | 1080p(24/25/30/50)            | 1920×1080 |          |                                          |
| 07             | SVGA                          | 800×600   | VESA     |                                          |
| 08             | XGA                           | 1024×768  |          |                                          |
| 09             | VESA720                       | 1280×720  |          | For inputting DVI devices                |
| 10             | WXGA                          | 1280×768  |          |                                          |
| 11             | WXGA                          | 1280×800  |          |                                          |
| 12             | Quad-VGA                      | 1280×960  |          |                                          |
| 13             | SXGA                          | 1280×1024 |          |                                          |
| 14             | WXGA                          | 1360×768, |          | The number of pixels can be set          |
|                |                               | 1366×768  |          | in"8.2.16 [ F42 ] Setting EDID WXGA".    |
| 15             | SXGA+                         | 1400×1050 |          |                                          |
| 16             | WXGA+                         | 1440×900  |          |                                          |
| 17             | WXGA++                        | 1600×900  |          | (RB)                                     |
| 18             | UXGA                          | 1600×1200 |          |                                          |
| 19             | WSXGA                         | 1680×1050 |          |                                          |
| 20             | VESA1080                      | 1920×1080 |          | (RB), for inputting DVI devices          |
| 21             | WUXGA                         | 1920×1200 |          | (RB)                                     |
| 22             | QWXGA                         | 2048×1152 |          | (RB)                                     |
| 23             | WQHD                          | 2560×1440 |          | (RB)                                     |
| 24             | WQXGA                         | 2560×1600 |          | (RB)                                     |
| 41             | 2160p (24/25/30)              | 3840×2160 | UHDTV    |                                          |
| 42             | 4096x2160 (24/25/30)          | 4096×2160 | DCI      |                                          |
| 43             | 2160p (50/59.94/60,4:2:0)     | 3840×2160 | UHDTV    | YCbCr 4:2:0 supported                    |
| 44             | 4096x2160 (50/59.94/60,4:2:0) | 4096×2160 | DCI      | YCbCr 4:2:0 supported                    |
| 45             | 2160p (50/59.94/60,4:4:4)     | 3840×2160 | UHDTV    | YCbCr 4:2:0,YCbCr 4:2:2,                 |
|                |                               |           |          | YCbCr 4:4:4 supported                    |
| 46             | 4096x2160 (50/59.94/60,4:4:4) | 4096×2160 | DCI      | YCbCr 4:2:0,YCbCr 4:2:2,                 |
|                |                               |           |          | YCbCr 4:4:4 supported                    |

(RB): Reduced Blanking

[8.2.3 [ F12 ] Setting external EDID] [8.2.4 [ F14 ] Setting copied EDID] [8.2.16 [ F42 ] Setting EDID WXGA]

#### Notes:

- No.42, No.44, No.46 (4096x2160)
   The source device may automatically select 3840x2160 (30p) depending on the internal EDID. If you want to use 4096x2160, select 4096x2160 in setting of the source device after setting the internal EDID.
- No.43, No.44 (YCbCr4:2:0 color depth) The source device may automatically select 3840x2160 (30p) depending on the internal EDID. If you want to use YCbCr 4:2:0, select YCbCr 4:2:0 in setting of the source device after setting the internal EDID.

| [Table 8.5] T | he maximum | resolution | and EDID | supported pixels |
|---------------|------------|------------|----------|------------------|
|---------------|------------|------------|----------|------------------|

| Max. r<br>(Settin | EDID supported<br>pixels<br>esolution<br>g values) | 640×480 | 800×600 | 1024×768 | 1280×720 | 1280×768 | 1280×800 | 1280×960 | 1280×1024 | 1360×768* | 1366×768* | 1400×1050 | 1440×900 | 1600×900 | 1600×1200 | 1680×1050 | 1920×1080 | 1920×1200 | 2048×1152 | 2560×1440 | 2560×1600 | 3840×2160 (30p) | 4096×2160 (30p) | 3840×2160 (60p) | 4096×2160 (60p) |
|-------------------|----------------------------------------------------|---------|---------|----------|----------|----------|----------|----------|-----------|-----------|-----------|-----------|----------|----------|-----------|-----------|-----------|-----------|-----------|-----------|-----------|-----------------|-----------------|-----------------|-----------------|
| 01                | _                                                  | _       | _       | _        | _        | _        | _        | _        | _         | _         | _         | _         | _        | _        | _         | _         | _         | _         | _         | _         | _         | _               | _               | _               | _               |
| 02                | _                                                  | —       | —       |          |          |          |          | _        |           | Ι         |           | Ι         |          | —        | —         |           | Ι         |           |           |           |           | Ι               | —               | —               | _               |
| 03                | 1080p<br>(59.94/60)                                | Υ       | Υ       | Y        | Ν        | Ν        | Y        | Y        | Y         | Y         | Y         | Y         | Υ        | Υ        | Υ         | Y         | Y         | Ν         | Ν         | Ν         | Ν         | Ν               | Ν               | Ν               | Ν               |
| 04                | 720p                                               | Υ       | Υ       | Ν        | Υ        | Ν        | Ν        | Ν        | Ν         | Ν         | Ν         | Ν         | Ν        | Ν        | Ν         | Ν         | Ν         | Ν         | Ν         | Ν         | Ν         | Ν               | Ν               | Ν               | Ν               |
| 05                | 1080i                                              | Υ       | Υ       | Υ        | Ν        | Ν        | Ν        | Ν        | Ν         | Ν         | Ν         | Ν         | Ν        | Ν        | Ν         | Ν         | Ν         | Ν         | Ν         | Ν         | Ν         | Ν               | Ν               | Ν               | Ν               |
| 06                | 1080p<br>(24/25/30/50)                             | Υ       | Υ       | Y        | Ν        | Ν        | Y        | Y        | Y         | Y         | Y         | Y         | Υ        | Υ        | Υ         | Y         | Y         | Ν         | Ν         | Ν         | Ν         | Ν               | Ν               | Ν               | Ν               |
| 07                | 800x600                                            | Υ       | Υ       | Ν        | Ν        | Ν        | Ν        | Ν        | Ν         | Ν         | Ν         | Ν         | Ν        | Ν        | Ν         | Ν         | Ν         | Ν         | Ν         | Ν         | Ν         | Ν               | Ν               | Ν               | Ν               |
| 08                | 1024x768                                           | Υ       | Υ       | Y        | Ν        | Ν        | Ν        | Ν        | Ν         | Ν         | Ν         | Ν         | Ν        | Ν        | Ν         | Ν         | Ν         | Ν         | Ν         | Ν         | Ν         | Ν               | Ν               | Ν               | Ν               |
| 09                | 1280x720                                           | Υ       | Υ       | Y        | Υ        | Ν        | Ν        | Ν        | Ν         | Ν         | Ν         | Ν         | Ν        | Ν        | Ν         | Ν         | Ν         | Ν         | Ν         | Ν         | Ν         | Ν               | Ν               | Ν               | Ν               |
| 10                | 1280x768                                           | Υ       | Υ       | Υ        | Υ        | Υ        | Ν        | Ν        | Ν         | Ν         | Ν         | Ν         | Ν        | Ν        | Ν         | Ν         | Ν         | Ν         | Ν         | Ν         | Ν         | Ν               | Ν               | Ν               | Ν               |
| 11                | 1280x800                                           | Υ       | Υ       | Υ        | Υ        | Υ        | Υ        | Ν        | Ν         | Ν         | Ν         | Ν         | Ν        | Ν        | Ν         | Ν         | Ν         | Ν         | Ν         | Ν         | Ν         | Ν               | Ν               | Ν               | Ν               |
| 12                | 1280x960                                           | Υ       | Υ       | Υ        | Υ        | Υ        | Υ        | Υ        | Ν         | Ν         | Ν         | Ν         | Ν        | Ν        | Ν         | Ν         | Ν         | Ν         | Ν         | Ν         | Ν         | Ν               | Ν               | Ν               | Ν               |
| 13                | 1280x1024                                          | Υ       | Υ       | Υ        | Υ        | Υ        | Υ        | Υ        | Υ         | Ν         | Ν         | Ν         | Ν        | Ν        | Ν         | Ν         | Ν         | Ν         | Ν         | Ν         | Ν         | Ν               | Ν               | Ν               | Ν               |
| 14                | 1360x768                                           | Υ       | Υ       | Υ        | Υ        | Υ        | Υ        | Υ        | Υ         | Υ         | Υ         | Ν         | Ν        | Ν        | Ν         | Ν         | Ν         | Ν         | Ν         | Ν         | Ν         | Ν               | Ν               | Ν               | Ν               |
| 15                | 1400x1050                                          | Υ       | Υ       | Υ        | Y        | z        | Y        | Υ        | Υ         | Υ         | Υ         | Y         | z        | Ν        | Ν         | z         | Ν         | z         | Z         | Z         | Ν         | Ν               | Ν               | Ν               | Ν               |
| 16                | 1440x900                                           | Υ       | Υ       | Υ        | Υ        | Ν        | Υ        | Υ        | Υ         | Υ         | Υ         | Υ         | Υ        | Ν        | Ν         | Ν         | Ν         | Ν         | Ν         | Ν         | Ν         | Ν               | Ν               | Ν               | Ν               |
| 17                | 1600x900                                           | Υ       | Υ       | Υ        | Y        | z        | Υ        | Υ        | Υ         | Υ         | Υ         | Υ         | Υ        | Υ        | Ν         | z         | Ν         | z         | z         | Z         | Ν         | Ν               | Ν               | Ν               | Ν               |
| 18                | 1600x1200                                          | Υ       | Υ       | Υ        | Υ        | Z        | Υ        | Υ        | Υ         | Υ         | Υ         | Υ         | Υ        | Υ        | Υ         | Ζ         | Ν         | Z         | Ν         | Ν         | Ν         | Ν               | Ν               | Ν               | Ν               |
| 19                | 1680x1050                                          | Υ       | Υ       | Υ        | Υ        | Ν        | Υ        | Υ        | Υ         | Υ         | Υ         | Υ         | Υ        | Υ        | Υ         | Υ         | Ν         | Ν         | Ν         | Ν         | Ν         | Ν               | Ν               | Ν               | Ν               |
| 20                | 1920x1080                                          | Υ       | Υ       | Υ        | Ν        | Ν        | Υ        | Υ        | Υ         | Υ         | Υ         | Y         | Υ        | Υ        | Υ         | Υ         | Y         | Ν         | Ν         | Ν         | Ν         | Ν               | Ν               | Ν               | Ν               |
| 21                | 1920x1200                                          | Υ       | Υ       | Υ        | Ν        | Ν        | Υ        | Υ        | Υ         | Ν         | Ν         | Υ         | Υ        | Υ        | Υ         | Υ         | Υ         | Υ         | Ν         | Ν         | Ν         | Ν               | Ν               | Ν               | Ν               |
| 22                | 2048x1152                                          | Υ       | Υ       | Υ        | Ν        | Ν        | Ν        | Υ        | Υ         | Ν         | Ν         | Υ         | Υ        | Υ        | Υ         | Υ         | Υ         | Υ         | Υ         | Ν         | Ν         | Ν               | Ν               | Ν               | Ν               |
| 23                | 2560x1440                                          | Υ       | Υ       | Υ        | Ν        | Ν        | Ν        | Ν        | Υ         | Ν         | Ν         | Y         | Υ        | Υ        | Υ         | Υ         | Y         | Υ         | Y         | Υ         | Ν         | Ν               | Ν               | Ν               | Ν               |
| 24                | 2560x1600                                          | Υ       | Υ       | Υ        | Ν        | Ν        | Ν        | Ν        | Υ         | Ν         | Ν         | Y         | Υ        | Υ        | Υ         | Υ         | Y         | Υ         | Y         | Υ         | Υ         | Ν               | Ν               | Ν               | Ν               |
| 41                | 2160p (24/25/30)                                   | Υ       | Υ       | Υ        | Ν        | Ν        | Ν        | Ν        | Υ         | Ν         | Ν         | Υ         | Υ        | Υ        | Υ         | Υ         | Υ         | Υ         | Υ         | Υ         | Υ         | Υ               | Ν               | Ν               | Ν               |
| 42                | 4096x2160 (24/25/30)                               | Υ       | Υ       | Υ        | Ν        | Ν        | Ν        | Ν        | Υ         | Ν         | Ν         | Υ         | Υ        | Υ        | Υ         | Υ         | Υ         | Υ         | Υ         | Υ         | Υ         | Υ               | Υ               | Ν               | Ν               |
| 43                | 2160p<br>(50/59.94/60, 4:2:0)                      | Y       | Y       | Y        | Ν        | Ν        | Ν        | Ν        | Y         | Ν         | Ν         | Y         | Y        | Y        | Y         | Y         | Y         | Y         | Y         | Y         | Y         | Y               | Ν               | Ρ               | Ν               |
| 44                | 4096x2160<br>(50/59.94/60, 4:2:0)                  | Y       | Y       | Y        | Ν        | Ν        | Ν        | Ν        | Y         | Ν         | Ν         | Y         | Y        | Y        | Y         | Y         | Y         | Y         | Y         | Y         | Y         | Y               | Y               | Ρ               | Ρ               |
| 45                | 2160p<br>(50/59.94/60, 4:4:4)                      | Υ       | Υ       | Y        | Ν        | Ν        | Ν        | Ν        | Y         | Ν         | Ν         | Y         | Y        | Υ        | Υ         | Y         | Y         | Y         | Y         | Y         | Y         | Y               | Ν               | Υ               | Ν               |
| 46                | 4096x2160<br>(50/59.94/60, 4:4:4)                  | Υ       | Υ       | Y        | Ν        | Ν        | Ν        | Ν        | Y         | Ν         | Ν         | Y         | Y        | Υ        | Υ         | Y         | Y         | Y         | Y         | Y         | Y         | Y               | Υ               | Υ               | Y               |

Y: Supported, P: Only YCbCr 4:2:0 supported, N: Not supported, -: Not used

\* The number of pixels for 1360×768 and 1366×768 can be set in "**8.2.16 [ F42 ] Setting EDID WXGA**". The default value is 1360×768.

[8.2.16 [ F42 ] Setting EDID WXGA]

### 8.2.3 [F12] Setting external EDID

#### Note:

Set this menu before setting the EDID resolution to "01 EXTERNAL (External EDID)" in "8.2.2 [ F10 ] Setting EDID resolution".

You can set the HDMI output connector that will be read if EDID type is set to "EXTERNAL (External EDID)" in "8.2.2 [F10] Setting EDID resolution".

- 1. Select the HDMI output connector: Menu numbers:[F12]
- 2. Select "EXTERNAL (External EDID)": Menu numbers: [F10] (P.23)

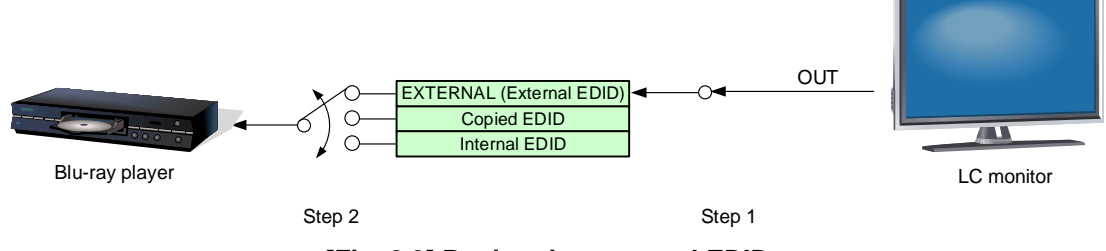

[Fig. 8.3] Registering external EDID

#### Setting values

01: OUT [Default] OUT1

#### Note:

Set the external EDID again

- After replacing a sink device while the UHDS is powered on or
- After changing a setting of a sink device while the UHDS is powered on.

# 8.2.4 [F14] Setting copied EDID

#### Note:

Set this menu before setting the EDID resolution to "02 Copied EDID" in "8.2.2 [F10] Setting EDID resolution".

You can select the copied EDID data.

EDID copied (in 8.2.1 [F01 to F03 ] Copying EDID) from sink devices are saved in three areas.

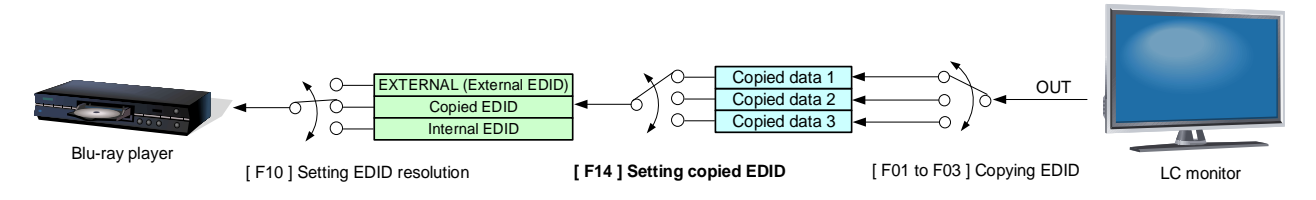

[Fig. 8.4] Setting copied EDID (UHDS-01)

#### Setting values

01 to 03: Copied data 1 to 3 [Default] Copied data 1

# 8.2.5 [F16] No-signal input monitoring

If you change EDID of the UHDS or turn on/off the UHDS, the source devices may not output video signals. In this menu, you can set the monitoring time.

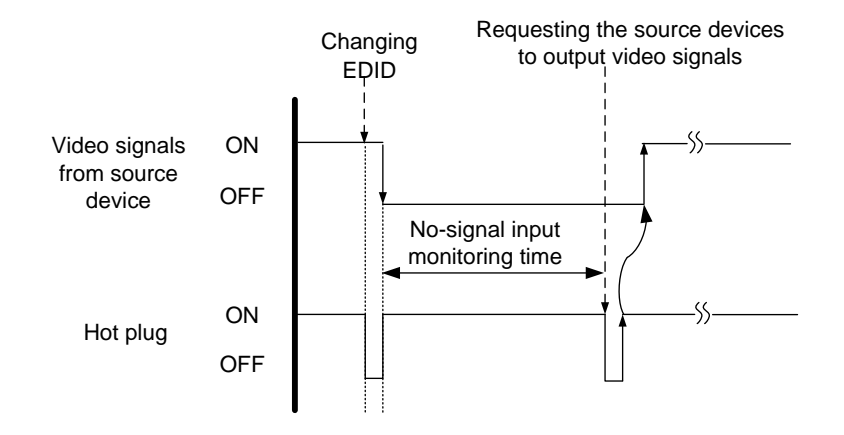

[Fig. 8.5] No-signal input monitoring time

#### Setting values

oFF :OFF 02 to 15 : 2 to15 seconds [Default]: 10 seconds

#### Notes:

- If you use the power saving or Dual monitor function of the PC (Source device), set this menu to "OFF". The PC that receives output request may cancel those functions.
- If you set the time that is shorter than the output timing, the source device repeats reprocessing of output video signals. In this case, change the time to longer.

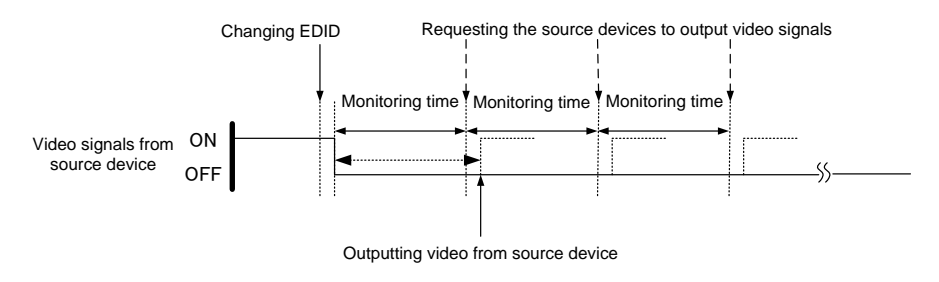

[Fig. 8.6] Repeating output signal setting

### 8.2.6 [F20] Setting Deep Color

You can set the Deep Color (color depth) that is output from the source device.

The setting will be applied only if one of 03 to 46 is selected for "8.2.2 [F10] Setting EDID resolution".

#### Setting values

- 08 : 24 bit/pixel (8 bit/component) [Default]
- 10:30 bit/pixel (10 bit/component)
- 12:36 bit/pixel (12 bit/component)

#### Note:

If you select "30bit/pixel (10bit/component)" or "36bit/pixel (12bit/component)", the transmission clock will be faster resulting in noise on video when a poor-quality cable or long cable is connected. In this case, change the setting to "24bit/pixel (8bit/component)".

For the resolution of 4K@50/59.94/60 (YCbCr 4:4:4), the deep color will be 8 bit regardless of the setting of this menu.

## 8.2.7 [F22] Setting PCM Audio

You can set the maximum sampling frequency of PCM Audio that is output from the source device. The setting will be applied only if one of 03 to 46 is selected for "8.2.2 [F10] Setting EDID resolution".

#### Setting values

32 : 32 kHz
44 : 44.1 kHz
48 : 48 kHz
88 : 88.2 kHz
96 : 96 kHz
192 : 192 kHz

#### Note:

Some LCD monitors do not support several audio formats. Select the audio format and sampling frequency supported by your devices.

### 8.2.8 [F24] Setting AC-3 Dolby Digital Audio

You can set the maximum sampling frequency of AC-3 Dolby Digital Audio that is output from the source device.

The setting will be applied only if one of 03 to 46 is selected for "8.2.2 [F10] Setting EDID resolution".

#### Setting values

on : ON (The maximum sampling frequency: 48 kHz) oFF : OFF [Default]

#### Note:

Some LCD monitors do not support several audio formats. Select the audio format supported by your devices.

# 8.2.9 [F26] Setting AAC Audio

You can set the AAC Audio that is output from the source device. The setting will be applied only if one of 03 to 46 is selected for "8.2.2 [F10] Setting EDID resolution".

#### Setting values

on : ON (The maximum sampling frequency: 96 kHz)

oFF : OFF [Default]

#### Note:

Some LCD monitors do not support several audio formats. Select the audio format supported by your devices.

## 8.2.10 [F28] Setting Dolby Digital Plus Audio

You can set the Dolby Digital Plus Audio that is output from the source device. The setting will be applied only if one of 03 to 28 is selected for "8.2.2 [F10] Setting EDID resolution".

#### Setting values

on : ON (The maximum sampling frequency: 48 kHz) oFF : OFF [Default]

#### Note:

Some LCD monitors do not support several audio formats. Select the audio format supported by your devices.

### 8.2.11 [F30] Setting DTS Audio

You can set the DTS Audio that is output from the source device. The setting will be applied only if one of 03 to 46 is selected for "8.2.2 [F10] Setting EDID resolution".

#### Setting values

on : ON (The maximum sampling frequency: 96 kHz) oFF : OFF [Default]

#### Note:

Some LCD monitors do not support several audio formats. Select the audio format supported by your devices.

# 8.2.12 [F32] Setting DTS-HD Audio

You can set the DTS-HD Audio that is output from the source device.

The setting will be applied only if one of 03 to 46 is selected for "8.2.2 [F10] Setting EDID resolution".

#### Setting values

on : ON (The maximum sampling frequency: 192 kHz)

oFF : OFF [Default]

#### Note:

Some LCD monitors do not support several audio formats. Select the audio format supported by your devices.

# 8.2.13 [F34] Setting Dolby TrueHD Audio

You can set the Dolby TrueHD Audio that is output from the source device. The setting will be applied only if one of 03 to 46 is selected for "**8.2.2 [ F10 ] Setting EDID resolution**".

#### Setting values

on : ON (The maximum sampling frequency: 192 kHz) oFF : OFF [Default]

#### Note:

Some LCD monitors do not support several audio formats. Select the audio format supported by your devices.

### 8.2.14 [F36] Setting Audio channel

You can set the number of channels for the multiple-channel audio that is output from the source device. The setting will be applied only if one of 03 to 46 is selected for "8.2.2 [F10] Setting EDID resolution".

#### Setting values

- 02 : 2 channels [Default]
- 03 : 3 channels (2.1 channels)
- 06: 6 channels (5.1 channels)
- 08:8 channels (7.1 channels)
- The number of channels and speaker configuration

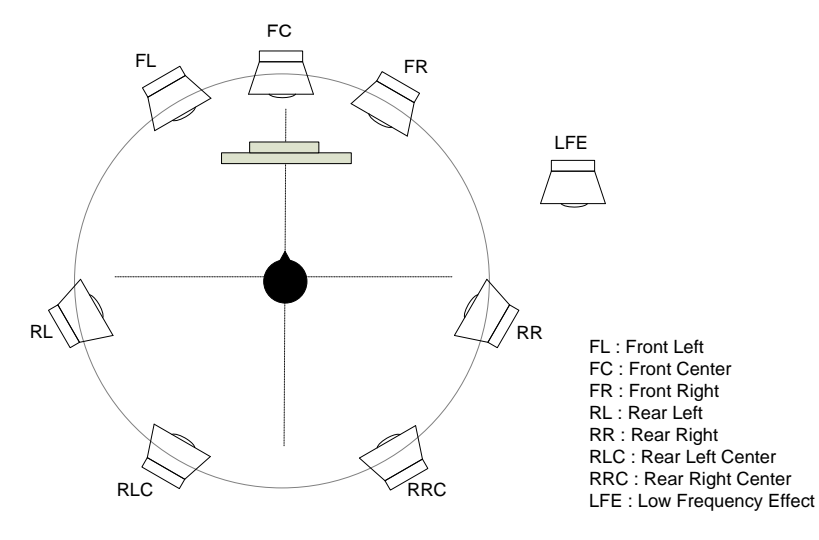

| Speakers         | FL/FR | LFE | FC  | RL/RR | RLC/RRC |
|------------------|-------|-----|-----|-------|---------|
| 2 (2 channels)   | ON    | OFF | OFF | OFF   | OFF     |
| 3 (2.1 channels) | ON    | ON  | OFF | OFF   | OFF     |
| 6 (5.1 channels) | ON    | ON  | ON  | ON    | OFF     |
| 8 (7.1 channels) | ON    | ON  | ON  | ON    | ON      |

[Table 8.7] The number of channels and speaker configuration

## 8.2.15 [F38] Copying CEC physical address copy of EDID

CEC: Pass through between IN and OUT1

The CEC physical address of the sink device that is connected to OUT1 can be copied into the EDID of the UHDS.

If the CEC physical address of the connected sink device and the UHDS' address are not the same, the CEC functions, such as input switching in the sink device at start-up, may not work correctly. The problem can be solved by using the CEC physical address that is copied into the UHDS.

The setting will be applied only if CEC-supported source and sink devices are connected and one of 03 to 28 is selected for "8.2.2 [F10] Setting EDID resolution".

#### Setting values

on : Copy physical address oFF : Not copy physical address [Default]

#### Note:

CEC system link functions supported by other companies are not guaranteed to work correctly by this setting. Check the actual configuration.

## 8.2.16 [F42] Setting EDID WXGA

You can set the number of WXGA pixels based on the resolution setting of EDID.

The setting will be applied only if one of 03 to 46 is selected for "8.2.2 [F10] Setting EDID resolution".

#### Setting values

on : 1366×768 oFF : 1360×768 [Default]

### 8.2.17 [F44] Setting External audio input

You can set the audio that is output from the HDMI output connector. Audio can be selected from analog audio that is input from audio input connector or digital audio of HDMI input connector.

#### Setting values

- on : Analog audio that is input from audio input connector
- oFF : Digital audio of HDMI input connector [Default]

[8.1 Menu list]

# 8.2.18 [F70] Setting audio output

You can set audio ON/OFF that is output from the HDMI output connectors.

### Menu numbers

F70: OUT

### Setting values

on : ON [Default] oFF : OFF

# 8.2.19 [F90] Displaying firmware version

You can display the firmware version.

# 8.2.20 [F99] Setting maintenance/status display menu

You can set the display setting of the maintenance menu and status display menu.

### Setting values

- oFF : Only setting values are displayed. [Default]
- on : At the next start-up, settings of "oFF" will be applied.
- ALL : Always displays

### [Table 8.6] Displaying menu

| Sotting | Menu          |               |               |  |  |  |  |  |  |  |  |
|---------|---------------|---------------|---------------|--|--|--|--|--|--|--|--|
| Setting | Setting value | Maintenance   | Status        |  |  |  |  |  |  |  |  |
| oFF     | Displayed     | Not displayed | Not displayed |  |  |  |  |  |  |  |  |
| on      | *             | *             | *             |  |  |  |  |  |  |  |  |
| ALL     | Displayed     | Displayed     | Displayed     |  |  |  |  |  |  |  |  |

\* At the time of the next start-up, settings of "oFF" will be applied.

# 8.3 Checking operation (Maintenance menu)

You can set necessary items for operation verification. This menu is enabled and displayed by setting [F99] to "on" or "ALL". To finish the operation, set the "SET" key.

# 8.3.1 [C01] Setting HDCP input

Some source devices check whether the connected device supports HDCP and then those source devices decide whether they encrypt HDCP signals or not.

Since the UHDS is HDCP compliant, if it is connected to a display device that does not support HDCP, video may not be displayed. In these cases, the problem can be solved by setting this menu to "oFF".

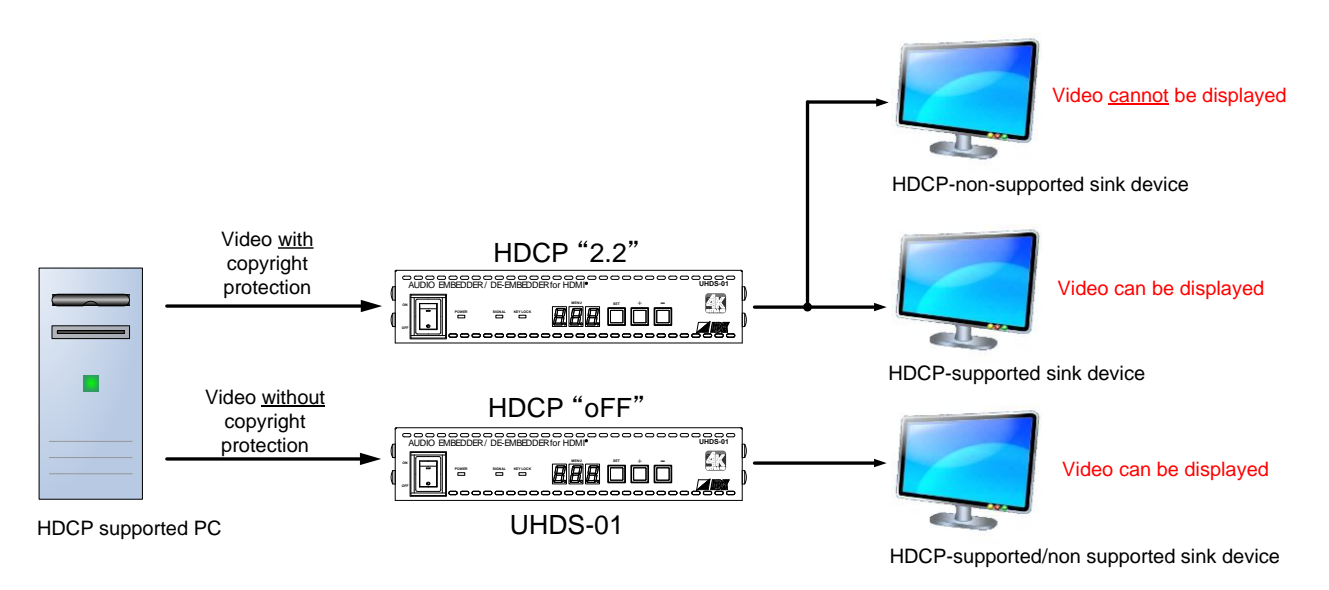

#### [Fig. 8.8] HDCP-supported and HDCP-non-supported display devices

#### Setting values

- 2.2 : Enable HDCP 2.2 encryption [Default]
- 1.4 : Enable HDCP 1.4 encryption
- oFF : Disable HDCP encryption

#### Notes:

- In order to display video whose copyright is protected, set this menu to "2.2" or "1.4".
- HDCP2.2 (stream type 0) contents can be displayed on sink devices supporting HDCP 2.2/HDCP 1.4.
- HDCP2.2 (stream type 1) contents can be displayed on sink devices supporting HDCP2.2 but cannot be displayed on sink devices supporting HDCP1.4.

# 8.3.2 [C10] Setting how long Hot plug is ignored

You can set the masking time to ignore video output requests that are sent from the sink device.

If those signals are repeatedly sent from the sink device within a short cycle, the UHDS tries to set the video output every time. As a result, video may not be output. In this case, video can be output correctly by setting this menu.

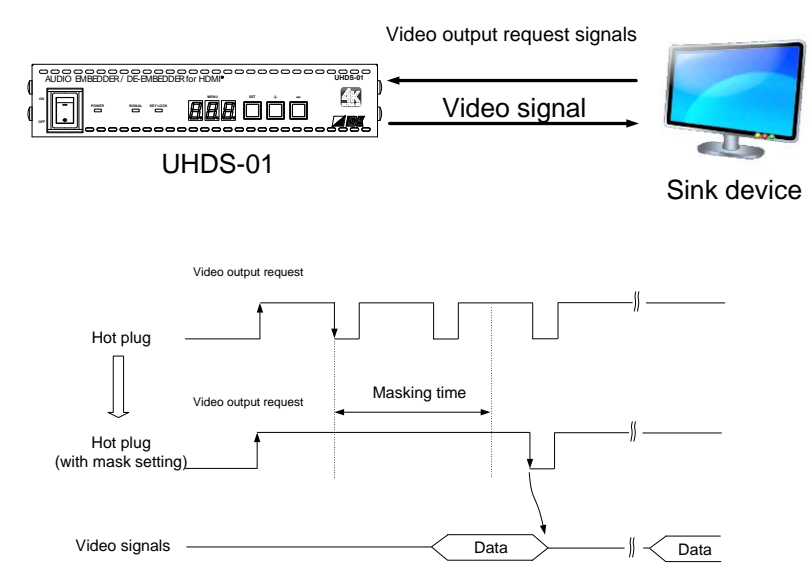

[Fig. 8.9] Hot plug ignorance time

#### Menu numbers

C10: OUT

#### Setting values

oFF : No masking [Default] 02 to 15 : 2 to 15 [second]

### 8.3.3 [C20] Setting forced HDMI output mode

You can set how to check sink device EDID.

the UHDS finds whether the sink device supports HDMI or DVI according to EDID acquired from the sink device and output appropriate video signals. However, if EDID cannot be acquired for some reason, the sink device type cannot be determined. In such a case, audio may not be output. To prevent or solve the problem, you can output the desired signals by setting this menu.

#### Menu numbers

C20: OUT

#### Setting values

- oFF : Determines the sink device is DVI when EDID cannot be read [Default]
- Er1 : Determines the sink device is HDMI (without SCDC) when EDID cannot be read
- AL1 : Always determines the sink device is HDMI (without SCDC)
- Er2 : Determines the sink device is HDMI (with SCDC) when EDID cannot be read
- AL2 : Always determines the sink device is HDMI (with SCDC)

#### Notes:

- If you want to use this menu other than default setting, set "8.2.2 [F10] Setting EDID resolution" to a value other than "01" (EXTERNAL) and set the resolution supported by the sink device.
- This menu is enabled when HDMI signals are input and the output mode is set to the value other than "DVI".

[8.3.4 [C30] Setting output mode]

### 8.3.4 [C30] Setting output mode

You can set the color space that will be sent to the sink device

The sink device automatically selects the appropriate color space according to the color space of the input video. If the sink device cannot do it for some reason, you can select the color space manually.

#### Menu numbers

C30: OUT

#### Setting values

- rgb : RGB output
- 422 : YCbCr 4:2:2 output
- 444 : YCbCr 4:4:4 output
- d : DVI output
- 420 : YCbCr 4:2:0 output (Enabled only video is output at 4K@50/59.94/60. For other resolution, this menu is set to "oFF")
- oFF : Automatic [Default]

#### Notes:

- This setting is applied only HDMI signals are input.
- For 4K YCbCr 4:2:0, only CEA-861 resolutions are supported.
- If 4K format YCbCr 4:4:4 signals are input, the UHDS automatically outputs signals at YCbCr 4:2:0 to YCbCr 4:2:0-supported (YCbCr 4:4:4 not supported) sink device.

# 8.4 Displaying input/output statuses (Status display menu)

Input and output statuses of the UHDS can be displayed.

The status display menus can be operated by setting "8.2.20 [F99] Setting maintenance/status display menu" to "on" (Display) or "ALL" (Always display).

Press the "SET" key to exit the operation.

# 8.4.1 [L01 to L22] Displaying input information

| Menu             | Displayed         | Description                              |
|------------------|-------------------|------------------------------------------|
| number           | value             | Description                              |
| HDMI/DVI r       | mode and color    | depth of input video                     |
| L01              | H08               | HDMI 24 bit/pixel (8bit/component)       |
|                  | H10               | HDMI 30 bit/pixel (10bit/component)      |
|                  | H12               | HDMI 36 bit/pixel (12bit/component)      |
|                  | d08               | DVI 24 bit/pixel (8bit/component)        |
|                  |                   | No input                                 |
| HDCP of in       | put video         |                                          |
| L02              | on                | with HDCP                                |
|                  | oFF               | without HDCP                             |
|                  |                   | No input                                 |
| HDCP auth        | orization of inpu | t video (from the source device side)    |
| L03              | 1.4               | with authorization (HDCP 1.4)            |
|                  | 2.2               | with authorization (HDCP 2.2)            |
|                  | oFF               | without authorization                    |
|                  |                   | No input                                 |
| Color space      | e of input video  |                                          |
| L04              | rgb               | RGB                                      |
|                  | 422               | YCbCr 4:2:2                              |
|                  | 420               | YCbCr 4:2:0                              |
|                  | 444               | YCbCr 4:4:4                              |
|                  |                   | Unknown or no input                      |
| Input video      | frequency         |                                          |
| L05              | 59.9              | Input vertical synchronization frequency |
|                  |                   | (with 59.94 Hz)                          |
|                  |                   | No input                                 |
| DDC power        | supply            |                                          |
| L06              | on                | DDC powered on                           |
|                  | oFF               | DDC powered off                          |
| Input resolution | ition             |                                          |
| L07              | 1920_1080P        | Scrolling display of input resolution    |
|                  | 60                | (1920×1080p 60 Hz)                       |
|                  |                   | No input                                 |

#### [Table 8.7] Input information

| Menu            | Displayed                                              | Description                                                |  |  |  |  |  |  |  |
|-----------------|--------------------------------------------------------|------------------------------------------------------------|--|--|--|--|--|--|--|
| number          | value                                                  | Description                                                |  |  |  |  |  |  |  |
| The segment of  | display is three o                                     | ligits. The first (left) two digits show the audio format, |  |  |  |  |  |  |  |
| and third digit | and third digit (X) shows the number of audio channels |                                                            |  |  |  |  |  |  |  |
| (1 = 2 channel  | s, 2 = 2.1 chann                                       | els, $5 = 5.1$ channels, $7 = 7.1$ channels).              |  |  |  |  |  |  |  |
| L10             |                                                        | Unknown or no input                                        |  |  |  |  |  |  |  |
|                 | 00n                                                    | Unknown                                                    |  |  |  |  |  |  |  |
|                 | 01n                                                    | PCM Audio                                                  |  |  |  |  |  |  |  |
|                 | 02n                                                    | AC-3 Audio                                                 |  |  |  |  |  |  |  |
|                 | 03n                                                    | MPEG-1 Audio                                               |  |  |  |  |  |  |  |
|                 | 04n                                                    | MP3 Audio                                                  |  |  |  |  |  |  |  |
|                 | 05n                                                    | MPEG-2 Audio                                               |  |  |  |  |  |  |  |
|                 | 06n                                                    | AACLC Audio                                                |  |  |  |  |  |  |  |
|                 | 07n                                                    | DTS Audio                                                  |  |  |  |  |  |  |  |
|                 | 08n                                                    | ATRAC Audio                                                |  |  |  |  |  |  |  |
|                 | 09n                                                    | DSD Audio                                                  |  |  |  |  |  |  |  |
|                 | 10n                                                    | Dolby Digital Plus Audio                                   |  |  |  |  |  |  |  |
|                 | 11n                                                    | DTS-HD Audio                                               |  |  |  |  |  |  |  |
|                 | 12n                                                    | Dolby TrueHD Audio                                         |  |  |  |  |  |  |  |
|                 | 13n                                                    | DST Audio                                                  |  |  |  |  |  |  |  |
|                 | 14n                                                    | WMA Audio                                                  |  |  |  |  |  |  |  |
|                 | 15n                                                    | HE-AAC/HE-AACv2/MPEG Surround Audio                        |  |  |  |  |  |  |  |
| Audio input     | sampling freque                                        | ency                                                       |  |  |  |  |  |  |  |
| L11             | 22                                                     | 22.05 kHz                                                  |  |  |  |  |  |  |  |
|                 | 24                                                     | 24 kHz                                                     |  |  |  |  |  |  |  |
|                 | 32                                                     | 32 kHz                                                     |  |  |  |  |  |  |  |
|                 | 44                                                     | 44.1 kHz                                                   |  |  |  |  |  |  |  |
|                 | 48                                                     | 48 kHz                                                     |  |  |  |  |  |  |  |
|                 | 88                                                     | 88.2 kHz                                                   |  |  |  |  |  |  |  |
|                 | 96                                                     | 96 kHz                                                     |  |  |  |  |  |  |  |
|                 | 176                                                    | 176.4 kHz                                                  |  |  |  |  |  |  |  |
|                 | 192                                                    | 192 kHz                                                    |  |  |  |  |  |  |  |
|                 | 768                                                    | 768 kHz                                                    |  |  |  |  |  |  |  |
|                 | _01                                                    | Unknown                                                    |  |  |  |  |  |  |  |
|                 | 05                                                     |                                                            |  |  |  |  |  |  |  |
|                 | 07                                                     |                                                            |  |  |  |  |  |  |  |
|                 | 11                                                     |                                                            |  |  |  |  |  |  |  |
|                 | 13                                                     |                                                            |  |  |  |  |  |  |  |
|                 | 15                                                     |                                                            |  |  |  |  |  |  |  |
|                 |                                                        | No input                                                   |  |  |  |  |  |  |  |

| Monunumbor                         | Displayed                                   | Description                             |  |
|------------------------------------|---------------------------------------------|-----------------------------------------|--|
|                                    | value                                       | Description                             |  |
| Audio input bits                   | Audio input bits, HBR (High Bit-Rate Audio) |                                         |  |
| L12                                | H16                                         | 16 bit, HBR                             |  |
|                                    | P16                                         | 16 bit, PCM                             |  |
|                                    | _16                                         | 16 bit, Compressed audio other than HBR |  |
|                                    | H20                                         | 20 bit, HBR                             |  |
|                                    | P20                                         | 20 bit, PCM                             |  |
|                                    | _20                                         | 20 bit, Compressed audio except for HBR |  |
|                                    | H24                                         | 24 bit, HBR                             |  |
|                                    | P24                                         | 24 bit, PCM                             |  |
|                                    | _24                                         | 24 bit, Compressed audio other than HBR |  |
|                                    |                                             | No input                                |  |
| Audio input status (Digital audio) |                                             |                                         |  |
| L13                                | 000                                         | No audio input                          |  |
|                                    | 001                                         | Being input detecting                   |  |
|                                    | 002                                         | Normal input                            |  |
|                                    |                                             | No input                                |  |
| Scrambling status of input signal  |                                             |                                         |  |
| L20                                | on                                          | With scrambling                         |  |
|                                    |                                             | (4K format except for YCbCr 4:2:0)      |  |
|                                    | oFF                                         | No scrambling                           |  |
|                                    |                                             | No input                                |  |
| TMDS clock rate                    | tio of input si                             | gnal                                    |  |
| L21                                | 1_1                                         | 1/1                                     |  |
|                                    | 1_4                                         | 1/4 (4K format except for YCbCr 4:2:0)  |  |
|                                    |                                             | No input                                |  |
| <ul> <li>Stream type of</li> </ul> | input signal                                | (with HDCP 2.2)                         |  |
| L22                                | 000                                         | Туре О                                  |  |
|                                    | 001                                         | Туре 1                                  |  |
|                                    | non                                         | HDCP1.4, or no HDCP signal              |  |
|                                    |                                             | No input                                |  |

# 8.4.2 [L30 to Lb0] Displaying output information

|  | Menu                           | Displayed          | Description                                         |  |  |
|--|--------------------------------|--------------------|-----------------------------------------------------|--|--|
|  | number                         | value              | Description                                         |  |  |
|  | Deep Color: sink device status |                    |                                                     |  |  |
|  | L30                            | 08                 | 24 bit/pixel (8 bit/component) supported            |  |  |
|  |                                | 10                 | 30 bit/pixel (10 bit/component) supported           |  |  |
|  |                                | 12                 | 36 bit/pixel (12 bit/component) supported           |  |  |
|  |                                |                    | Not connected                                       |  |  |
|  | Color space                    | e: sink device sta | atus                                                |  |  |
|  | L40                            | rgb                | RGB supported                                       |  |  |
|  |                                | 422                | YCbCr 4:2:2 supported                               |  |  |
|  |                                | 444                | YCbCr 4:4:4 supported                               |  |  |
|  |                                |                    | (4K@50/59.94/60 (YCbCr 4:2:0) included)             |  |  |
|  |                                | 444_420            | Scrolling display                                   |  |  |
|  |                                |                    | Up to YCbCr 4:2:0 when resolution of sink device is |  |  |
|  |                                |                    | 4K@50/59.94/60                                      |  |  |
|  |                                |                    | Not connected                                       |  |  |
|  | Color space                    | e: output status   |                                                     |  |  |
|  | L50                            | rgb                | RGB output                                          |  |  |
|  |                                | 422                | YCbCr 4:2:2 output                                  |  |  |
|  |                                | 420                | YCbCr 4:2:0 output                                  |  |  |
|  |                                | 444                | YCbCr 4:4:4 output                                  |  |  |
|  |                                |                    | Not connected                                       |  |  |
|  | Hot plug detection status      |                    |                                                     |  |  |
|  | L60                            | on                 | With Hot plug detection                             |  |  |
|  |                                | oFF                | Without Hot plug detection                          |  |  |
|  | HDMI/DVI sink device status    |                    |                                                     |  |  |
|  | L70                            | HC                 | HDMI (Compressed audio supported)                   |  |  |
|  |                                | HP                 | HDMI (PCM audio supported)                          |  |  |
|  |                                | d                  | DVI (Audio not supported)                           |  |  |
|  |                                |                    | Not connected                                       |  |  |
|  | HDCP auth                      | orization          |                                                     |  |  |
|  | L80                            | 000                | None                                                |  |  |
|  |                                | 001                | Being authorized                                    |  |  |
|  |                                | 002                |                                                     |  |  |
|  |                                | 003                |                                                     |  |  |
|  |                                | 004                | Authorization ended normally                        |  |  |
|  |                                | 005                | Authorization ended abnormally                      |  |  |
|  | HDCP statu                     | ıs                 |                                                     |  |  |
|  | L90                            | 1.4                | HDCP supported (HDCP 1.4)                           |  |  |
|  |                                | 2.2                | HDCP supported (HDCP 2.2)                           |  |  |
|  |                                | oFF                | HDCP not supported or no HDCP signals               |  |  |
|  |                                |                    | Not connected                                       |  |  |

[Table 8.8] Output information

| Menu                   | Displayed     | Description        |
|------------------------|---------------|--------------------|
| number                 | value         | Description        |
| SCDC sink              | device        |                    |
| LA0                    | on            | SCDC supported     |
|                        | oFF           | SCDC not supported |
|                        |               | Not connected      |
| Scrambling             | output status |                    |
| Lb0                    | on            | With scrambling    |
|                        | oFF           | Without scrambling |
|                        |               | Not connected      |
| HDR sink device status |               |                    |
| Lc0                    | on            | HDR supported      |
|                        | oFF           | HDR not supported  |
|                        |               | Not connected      |
| 3D sink device status  |               |                    |
| Ld0                    | on            | 3D supported       |
|                        | oFF           | 3D not supported   |
|                        |               | Not connected      |

# 9 Specifications

# 9.1 Pin assignments

# 9.1.1 HDMI Type A connector

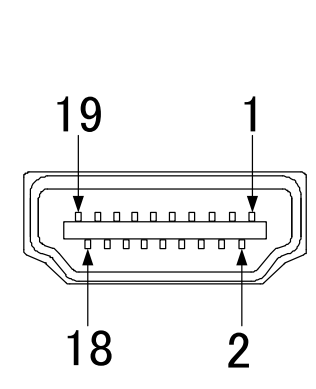

| Pin # | Signal           | Pin # | Signal            |
|-------|------------------|-------|-------------------|
| 1     | TMDS data2+      | 10    | TMDS clock+       |
| 2     | TMDS data2shield | 11    | TMDS clock shield |
| 3     | TMDS data2-      | 12    | TMDS clock        |
| 4     | TMDS data1+      | 13    | CEC               |
| 5     | TMDS data1shield | 14    | Backup (N.C.)     |
| 6     | TMDS data1-      | 15    | SCL               |
| 7     | TMDS data0+      | 16    | SDA               |
| 8     | TMDS data0shield | 17    | DDC/CEC ground    |
| 9     | TMDS data0-      | 18    | +5 power supply   |
|       |                  | 19    | Hot plug Detect   |

\*N.C.:No Connection

[Fig. 9.1] HDMI Type A pin assignments

# 9.2 Product specification

| Video         HDMI / DVI         Number / Signal         In: Put / HDMI / DVI         Number / Signal         In: Put / HDMI / DVI         In: Put / HDMI / DVI         In: Put / HDMI / DVI         In: Put / HDMI / DVI         In: Put / HDMI / DVI         In: Put / HDMI / DVI         In: Put / HDMI / DVI         In: Put / HDMI / DVI         In                                                                                                    | ltem                |         |                   |                                                                                 | Description                                                                         |
|----------------------------------------------------------------------------------------------------|---------------------|---------|-------------------|---------------------------------------------------------------------------------|-------------------------------------------------------------------------------------|
| Video         HDMI / DVI         Number / Signal         - TMDS single ink .         - TMDS single ink .         - TMDS single ink .           Input         - Mode Concector         1 female HDMI Type A (19-pin)         - Dot cocks: 25 MHz to 600 MHz .         - Dot cocks: 25 MHz to 600 MHz .           Input         - Formats         - Color cocks: 25 MHz to 600 MHz .         - Dot cocks: 25 MHz to 600 MHz .         - Dot cocks: 25 MHz to 600 MHz .           Input         - Formats         - Color cocks: 25 MHz to 600 MHz .         - Dot cocks: 25 MHz to 600 MHz .         - Dot cocks: 25 MHz to 600 MHz .           Junct         - Formats         - Color cocks: 25 MHz to 600 MHz .         - Dot cocks: 25 MHz to 600 MHz .         - Dot cocks: 25 MHz to 750 / T30 / T3                                                                                                    |                     |         |                   |                                                                                 | 1 input / HDML DVI 1.0 (HDCP 1.4 / 2.2) (*1) / HDR (*2) / 3D (*3) / x y Color       |
| Input         HDMI / DVI         Number / Signal         - TMDS clock: 25 MHz to 500 MHz<br>- TMDS data rate: 0.75 Gbps to 18 Gbps<br>- TMDS data rate: 0.75 Gbps to 18 Gbps<br>- TMDS data rate: 0.75 Gbps to 18 Gbps<br>- TMDS data rate: 0.75 Gbps to 18 Gbps<br>- TMDS data rate: 0.75 Gbps to 18 Gbps<br>- TMDS data rate: 0.75 Gbps to 18 Gbps<br>- TMDS data rate: 0.75 Gbps to 18 Gbps<br>- TMDS data rate: 0.75 Gbps to 18 Gbps<br>- TMDS data rate: 0.75 Gbps to 18 Gbps<br>- TMDS data rate: 0.75 Gbps to 18 Gbps<br>- TMDS data rate: 0.75 Gbps to 18 Gbps<br>- TMDS data rate: 0.75 Gbps to 18 Gbps<br>- TMDS data rate: 0.75 Gbps to 18 Gbps<br>- Sampling frequency: 324t to 1080 / 1080 / AK (*d)<br>- Sampling frequency: 324t to 1080 / 1080 / AK (*d)<br>- Sampling frequency: 324t to 1024h1<br>- Sampling frequency: 324t to 1024h1<br>- Sampling frequency: 324t to 1024h1<br>- Sampling frequency: 324t to 1024h1<br>- Sampling frequency: 324t to 1024h1<br>- Sampling frequency: 324t to 1024h1<br>- Sampling frequency: 324t to 1024h1<br>- Sampling frequency: 324t to 1024h1<br>- Sampling frequency: 324t to 1024h1<br>- Sampling frequency: 324t to 1024h1<br>- Sampling frequency: 324t to 1024h1<br>- Sampling frequency: 324t to 1024h1<br>- Sampling frequency: 324t to 1024h1<br>- Max input investion (19) Finite<br>- Max input investion (19) Finite<br>- Nate: input investion (19) Finite<br>- Nate: input investion (19) Finite<br>- Nate: input investion (19) Finite<br>- Nate: input investion (19) Finite<br>- Nate: input investion (19) Finite<br>- Falser to 1024H1<br>- Falser to 1024H1 / Finite<br>- TMDS single ink<br>- TMDS single ink<br>- TMDS single i |                     |         |                   |                                                                                 | - TMDS single link                                                                  |
| Video         - Dot clocks: 25 MHz to 600 MHz           - TMDS data rate: 0.75 Gbps to 18 Gbps           Connector         1 female HDMI Type A (19-pin)           Other:         Color deph: 24 bit, 30 bit, 36 bit Deep Color (*5)           VGA to 4K (*4)         480 / 480 / 576 / 576 / 720 / 1080 / 1080 / 418 / 414           bigital         Number / Signal         - Sample Staze: 108 to 240 / 1080 / 1080 / 418 / 414           Audio         - Connector         1 input / Multi-channel LPCM up to 8 channels           - Audio         - Connector         1 septemate HDMI Type A (19-pin)           - Analog         - Connector         1 septemate HDMI Type A (19-pin)           - Analog         - Max. input level: 0 dBPS         - Max. input level: -10 dBu           - Max. onput level: +10 dBu         - Max. onput level: +10 dBu         - Max. onput level: +10 dBu           Connector         1 routput / MDMI, DVI 10 (HDCP 1.4 / 2.2) (*1) / HDR (*2) / 3D (*3) / x.v.Color         - TMDS single into           Video         - Max. onput level: +10 dBu         - TMDS single into         - TMDS single into           Output         - Max.onput level: +10 dBu         - TMDS single into         - TMDS single into           - Others         - Connector         1 output / MUlt-DMI DVI 10 (HDCP 1.4 / 2.2) (*1) / HDR (*2) / 3D (*3) / x.v.Color           - TMDS single into         - TMDS s                                                                                                    |                     |         |                   | Number / Signal                                                                 | - TMDS clocks: 25 MHz to 300 MHz                                                    |
| Video                                                                                                    |                     |         | HDIVII / DVI      |                                                                                 | - Dot clocks: 25 MHz to 600 MHz                                                     |
| Imput         Imput         Connector         1 female HDMI Type A (19-pin)           Connector         Formals         VGA to 4K (*4)           4001 / 480 / 576 / 576 / 720 / 1080 / 1080 / 1080 / 4K (*4)           Input         Imput / Multi-channel LPCM up to 8 channels           Bigital         Imput / Multi-channel LPCM up to 8 channels           Audio         Connector           Analog         Connector           Number / Signal         1 female HDMI Type A (19-pin)           Connector         1 female HDMI Type A (19-pin)           Analog         1 output / Stereo LR unbalanced signals (*6)           Analog         1 output / Stereo LR unbalanced signals (*6)           Mumber / Signal         1 output / HDMI, DVI 10 (HDCP 14 / 2.2) (*1) / HDR (*2) / 3D (*3) / x.v.Color           - THOS single link         - THOS single link           Mumber / Signal         1 female HDMI Type A (19-pin)           Connector         1 RCA jack           Video         Connector         1 RCA jack           Output / HDMI / DVI         Number / Signal         1 output / HDMI, DVI 10 (HDCP 14 / 2.2) (*1) / HDR (*2) / 3D (*3) / x.v.Color           - THOS single link         - TMDS single link         - DO cock: 25 MHz to 600 MHz           - Output / HDMI / DVI         - MDMS type A (19-pin)         - DO cock: 25 MHz to 600 MH                                                                                                    |                     | Video   |                   |                                                                                 | - TMDS data rate: 0.75 Gbps to 18 Gbps                                              |
| Input         Others         Color depth: 24 bit, 30 bit, 36 bit Deep Color (*5).           Input         Formats         VGA to 4K (*4)           Audio         Pigital         Number / Signal         Sample Size: 10bit 0 24bit           Audio         Connector         1 female HDMI Type A (19-pin)           Connector         1 female HDMI Type A (19-pin)           Connector         1 female HDMI Type A (19-pin)           Connector         1 female HDMI Type A (19-pin)           Connector         1 female HDMI Type A (19-pin)           Connector         1 female HDMI Type A (19-pin)           Connector         1 female HDMI Type A (19-pin)           Connector         1 female HDMI Type A (19-pin)           Connector         1 female HDMI Type A (19-pin)           Connector         1 female HDMI Type A (19-pin)           Connector         1 female HDMI Type A (19-pin)           Connector         1 female HDMI Type A (19-pin)           Connector         1 female HDMI Type A (19-pin)           Connector         1 female HDMI Type A (19-pin)           Output         VGRo         VGRO           Output         Output Series Consector         1 female HDMI Type A (19-pin)           Output         Connector         1 female HDMI Type A (19-pin)      <                                                                                                    |                     |         |                   | Connector                                                                       | 1 female HDMI Type A (19-pin)                                                       |
| Input         Formats         VGA to 4K (*4)         4001/400 / 5761 / 5761 / 5761 / 720 / 10801 / 1080 / 4K (*4)           Input         Audio         Samples frequency: 32kH z to 102kH z         Samples frequency: 32kH z to 102kH z           Audio         Connector         Fibrard FIDM Type A (18-pin)         Fibrard FIDM Type A (18-pin)           Analog         Connector         Fibrard FIDM Type A (18-pin)         Fibrard FIDM Type A (18-pin)           Video         Analog         Touput / Stereo LR unbalanced signals (*6)         Fibrard FIDM Type A (18-pin)           Video         Analog         Touput / Stereo LR unbalanced signals (*6)         Fibrard FIDM Type A (18-pin)           Video         Analog         Touput / Stereo LR unbalanced signals (*6)         Fibrard FIDM Type A (18-pin)           Video         Analog         Touput / Stereo LR unbalanced signals (*6)         Fibrard FIDM Type A (18-pin)           Output         Mumber / Signal         Touput / MUM, DVI 10 (HDCP 1.4 / 2.2) (*1) (HDR (*2) / 3D (*3) / x.v.Color         Fibrard FIDM Type A (18-pin)           Output         Mumber / Signal         Number / Signal         Signals fibrard FIDM Type A (18-pin)           Output         Mumber / Signal         Signals fibrard FIDM Type A (18-pin)         Signals fibrard FIDM Type A (18-pin)           Audio         Connector         Temper HIDM Type A (18-pin)         Signa                                                                                                    |                     |         | Others            |                                                                                 | Color depth : 24 bit, 30 bit, 36 bit Deep Color (*5)                                |
| Input         480// 380// 576//5769/1200/ 1080// 1080// 10800// 1080// 1080// 1080// 1080// 1080// 1080// 1080// 1080// 108                                                                                                    |                     |         | Formats           |                                                                                 | VGA to 4K (*4)                                                                      |
| Input         Audio              Input Number / Signal             Sampling frequency: 32-Mr Up 0.8 Charles             Sampling frequency: 32-Mr Up 0.8 Charles             Sampling frequency: 32-Mr Up 0.9 Charles             Sampling frequency: 3                                                                                                    |                     |         |                   | 1                                                                               | 4801 / 480p / 576i / 576p / 720p / 1080i / 1080p / 4K (^4)                          |
| Audio         Digital         Number / Signal         - Sample Size: 20.02 Million (Hepletics), 20.04 Million (Hepletics), 20.04 Mill                                                                                                    | Input               |         |                   |                                                                                 | Sampling froguency: 32kHz to 102kHz                                                 |
| Audio         Audio         - Reference level: -20 dBFS           Audio         - Reference level: -20 dBFS           Analog         - Reference level: -0 dBFS           Mumber / Signal         - Reference level: -0 dBu           - Reference level: -0 dBu         - Reference level: -0 dBu           - Max. output level: -0 dBu         - Reference level: -0 dBu           - Reference level: -0 dBu         - Reference level: -0 dBu           - Reference level: -0 dBu         - Reference level: -0 dBu           - Reference level: -0 dBu         - Reference level: -0 dBu           - Reference level: -0 dBu         - Reference level: -0 dBu           - TMDS discret 25 MHz to 600 MHz         - TMDS single link           - TMDS discret 26 MHz to 600 MHz         - TMDS discret 26 MHz to 600 MHz           - Dot clocks: 25 MHz to 600 MHz         - Dot clocks: 25 MHz to 600 MHz           - Dot clocks: 25 MHz to 600 MHz         - Dot clocks: 25 MHz to 600 MHz           - Dot clocks: 25 MHz to 600 MHz         - Dot clocks: 25 MHz to 600 MHz           - Dot clocks: 25 MHz to 600 MHz         - Dot clocks: 25 MHz to 600 MHz           - Dot clocks: 25 MHz to 600 MHz         - Dot clocks: 25 MHz to 600 MHz           - Reference level: -20 dBrS         - Reference level: -20 dBrS           - Reference level: -20 dBrS         - Max. output level: 0 dBrS <t< td=""><td></td><td></td><td></td><td>Number / Signal</td><td>- Sample Size: 16bit to 24bit</td></t<>                                                                                                    |                     |         |                   | Number / Signal                                                                 | - Sample Size: 16bit to 24bit                                                       |
| Audio                                                                                                    |                     |         | Digital           | Humbor / Orginal                                                                | - Reference level: -20 dBFS                                                         |
| Audio         Connector         1 female HDMI Type A (19-pin)           Analog         Number / Signal         1 output / Stereo L/R unbalanced signals (*6)           - Input impedance: 24 0.         - Reference level: -10 dBu           - Reference level: -10 dBu         - Max. output level: +10 dBu           - Max. output level: +10 dBu         - Max. output level: +10 dBu           - Max. output level: +10 dBu         - Max. output level: +10 dBu           - Max. output level: +10 dBu         - Max. output level: +10 dBu           - Output         - Output / HDMI, DVI 1.0 (HDCP 1.4 / 2.2) (*1) / HDR (*2) / 3D (*3) / x.v.Color           - THDS docks: 25 MHz to 300 MHz         - Output           - Others         - Connector         1 female HDMI Type A (19-pin)           - Others         - Color depth: 24 bt, 30 bt, 36 bt         - Dep Color (*5)           - Others         - Color depth: 24 bt, 30 bt, 36 bt         - Dep Color (*5)           - Output         - Formats         - VGA to 4K (*4)         - Sample State: 16 bt 10 24bit           - Formats         - Connector         1 female HDMI Type A (19-pin)           - Output / Multi-channel linear PCM up to 8 channels         - Sample State: 16 bt 10 24bit           - Formats         - Connector         1 output / Stereo L/R unbalanced signals (*7)           - Output impedance: 7S O.         - Refere                                                                                                    |                     |         |                   |                                                                                 | - Max. input level: 0 dBFS                                                          |
| Analog         1 output / Stereo L/R unbalanced signals (*6)<br>- Input impedance: 24 Q.<br>- Reference level: 10 dBu           Video         1 output / Momer / Signal         1 output / HOMI, DVI 10 (HDCP 1.4 / 2.2) (*1) / HDR (*2) / 3D (*3) / x.v.Color           Video         1 RCA jack         1 output / HOMI, DVI 10 (HDCP 1.4 / 2.2) (*1) / HDR (*2) / 3D (*3) / x.v.Color           Video         1 RCA jack         1 output / HOMI, DVI 10 (HDCP 1.4 / 2.2) (*1) / HDR (*2) / 3D (*3) / x.v.Color           Output         Connector         1 RCA jack         1 output / HOMI, DVI 10 (HDCP 1.4 / 2.2) (*1) / HDR (*2) / 3D (*3) / x.v.Color           Output         Connector         1 female HDMI Type A (19pin)         THDS single link           Output         Connector         1 female HDMI Type A (19pin)         Output / 4800 / 5761 / 7561 / 720 / 1080 / 1080 / 4K (*4)           Audio         Output / Momber / Signal         1 output / Multi-channel linear POM up to 8 channels         - Sampling frequency: 32KHz to 192KHz           Audio         Output / Signal         1 output / Signal         - Sampling frequency: 32KHz to 192KHz           Audio         Analog         1 output / Signal         - Sampling frequency: 32KHz to 192KHz           Audio         Analog         1 output / Signal         - Sample Size: fibbit to 240 dBFS           Connector         1 female HDMI Type A (19-pin)         - Output impedance: 75 Q.                                                                                                    |                     | Audio   |                   | Connector                                                                       | 1 female HDMI Type A (19-pin)                                                       |
| Analog         Number / Signal         - Input impedance: 24 Q,<br>- Reference level: -10 dBu<br>- Max. output level: +10 dBu           Video         I connector         1 RCA jack           Video         HDMI / DVI         Number / Signal         1 output / HDMI, DVI 1.0 (HDCP 1.4 / 2.2) (*1) / HDR (*2) / 3D (*3) / x.v.Color<br>- TMDS single link           Output         HDMI / DVI         Number / Signal         1 output / HDMI, DVI 1.0 (HDCP 1.4 / 2.2) (*1) / HDR (*2) / 3D (*3) / x.v.Color           Output                                                                                                    |                     |         |                   |                                                                                 | 1 output / Stereo L/R unbalanced signals (*6)                                       |
| Analog         Number / Signal         - Reference level: -10 dBu           Output         - Max. output level: +10 dBu         - Max. output level: +10 dBu           Video         - Introde in the intervence level: -10 dBu         - Max. output level: +10 dBu           Video         - Introde intervence level: -10 dBu         - Max. output level: +10 dBu           Video         - Introde intervence level: -20 dBu         - Max. output level: +10 dBu           Video         - Introde intervence level: -20 dBu         - TimDS single link           Output         - TimDS data rate: 0.75 Gbps to 18 Gbps         - Dot clocks: 25 MHz to 300 MHz           - Output         - Output / HOMI Type A (19-pin)         - Dot clocks: 25 MHz to 400 MHz           Output         - Connector         1 female HDMI Type A (19-pin)           Output / Mayor / Signal         - Connector         1 output / Multi-channel linear PCM up to 8 channels           - Sampling frequency: StAtz to 192kHz         - Sampling frequency: StAtz to 192kHz         - Sampling frequency: StAtz to 192kHz           Analog         Number / Signal         - Output / Stereo L/R unbalanced signals (*7)         - Output / Stereo L/R unbalanced signals (*7)           - Output / Signal         - Connector         1 female HDM Type A (19-pin)         - Reference level: -10 dBu           Plug & Play         - Connector         1 mentervel: +10 dB                                                                                                    |                     |         |                   | Number / Signal                                                                 | - Input impedance: 24 Ω,                                                            |
| Output         - Max. output level: +10 dBu           Video         - Reck ack           Video         - Nonextor           Number / Signal         - TMDS clocks: 25 MHz to 300 MHz           - TMDS clocks: 25 MHz to 300 MHz           - Dot clocks: 25 MHz to 300 MHz           - TMDS clocks: 25 MHz to 300 MHz           - TMDS clocks: 25 MHz to 300 MHz           - TMS clocks: 25 MHz to 300 MHz           - TMS clocks: 25 MHz to 300 MHz           - TMS clocks: 25 MHz to 300 MHz           - TMS clocks: 25 MHz to 300 MHz                                                                                                    |                     |         | Analog            | Number / Olghai                                                                 | - Reference level: -10 dBu                                                          |
| Output         Connector         1 RCA jack           Video         I output / HDMI, DVI         1 output / HDMI, DVI         1 output / HDMI, DVI         1 output / HDMI, DVI         - TMDS single link           Video         Image: Image:                                                                                                    |                     |         |                   |                                                                                 | - Max. output level: +10 dBu                                                        |
| Video         HDMI / DVI         Number / Signal         - TMDS single link<br>- TMDS single link<br>- TMDS single link<br>- TMDS data rate: 0.75 Gbps to 18 Gbps<br>- Dt clocks: 25 MHz to 600 MHz<br>- DT DS data rate: 0.75 Gbps to 18 Gbps           Output         Others         Connector         1 female HDMI Type A (19-pin)           Others         Connector         1 female HDMI Type A (19-pin)           Others         VGA to 4K (*4)         480i / 480p / 576i / 576p / 720p / 1080i / 1080p / 4K (*4)           Juigtal         Number / Signal         1 output / Multi-channel linear PCM up to 8 channels<br>- Sampling frequency: 324Hz to 192kHz           Audio         Digital         Number / Signal         - Sampling frequency: 324Hz to 192kHz           Analog         Number / Signal         - Sampling frequency: 324Hz to 192kHz           - Max. cutput level:         1 output / Multi-channel linear PCM up to 8 channels           - Sampling frequency: 324Hz to 192kHz         - Sampling frequency: 324Hz to 192kHz           - Max. output level:         0 ferrerote level:         20 dBFS           - Max. cutput level:         - Output impedance: 75 Ω,<br>- Reference level:         - Output impedance           Plug & Play         Eone         1 output / BDD / EDID copied from monitors / can be selected from EDID of connected monitors           Max. Cable distance         Input         1080p@60: 131 ft. (40 m), 4K@60: 39 ft. (12 m) (*8) <td< td=""><td></td><td></td><td></td><td>Connector</td><td>1 RCA jack</td></td<>                                                                                                    |                     |         |                   | Connector                                                                       | 1 RCA jack                                                                          |
| Video         HDMI / DVI         Number / Signal         -TMDS single link<br>-TMDS clocks: 25 MHz to 300 MHz<br>- Dot clocks: 25 MHz to 300 MHz<br>- Dot clocks: 25 MHz to 600 MHz           Output         -Others         -Connector         1 female HDMI Type A (19-pin)           Output         -Others         -Color depth: 24 bit, 30 bit, 36 bit         Deep Color (*5)           Output         Formats         VGA to 4K (*4)         480i / 480p / 576i / 576p / 720p / 1080i / 1080p / 4K (*4)           Output         Digital         Number / Signal         1 output / Multi-channel linear PCM up to 8 channels           - Sampling frequency: 324Hz to 1932kHz         -Sampling frequency: 324Hz to 1932kHz         -Sampling frequency: 324Hz to 1932kHz           Audio         - Connector         1 female HDMI Type A (19-pin)         - Sampling frequency: 324Hz to 1932kHz           - Sampling frequency: 324Hz to 1932kHz         - Sampling frequency: 324Hz to 1932kHz         - Sampling frequency: 324Hz to 1932kHz           Audio         - Connector         1 female HDMI Type A (19-pin)         - Number / Signal           - Output / Signal         - Output impedances ignals (*7)         - Output impedances ignals (*7)           - Output impedances ignals         - Natx. output level: +10 dBu         - Natx. output level: +10 dBu           - Output impedance level: -10 dBu         - Maix. Output level: +10 dBu         - Natx. output level: +10 dBu                                                                                                    |                     |         |                   |                                                                                 | 1 output / HDMI, DVI 1.0 (HDCP 1.4 / 2.2) (*1) / HDR (*2) / 3D (*3) / x.v.Color     |
| Video         HDMI / DVI         Number / Signal         - TMDS clocks: 25 MHz to 600 MHz           - TMDS data rate: 0.75 Glops to 18 Gbps         - TMDS data rate: 0.75 Glops to 18 Gbps           Output         Others         - Color depth: 24 bit, 30 bit, 36 bit Deep Color (*5)           Output         Others         - Color depth: 24 bit, 30 bit, 36 bit Deep Color (*5)           Output         Formats         VGA to 4K (*4)           Jigital         Number / Signal         - Sampling frequency: 32kHz to 192kHz           - Sample Size: 16bit to 24bit         - Sample Size: 16bit to 24bit           - Reference level: -20 dBFS         - Max. output level: 0 dBFS           - Maiog         Number / Signal         - Output / Stereo L/R unbalanced signals (*7)           - Output impedance: 75 0,         - Output impedance: 75 0,         - Reference level: -10 dBu           Plug & Play         Connector         1 RCA jack         - Output impedance: 75 0,           Plug & Play         Input         1080p @60: 131 ft. (40 m), 4K@60: 39 ft. (12 m) (*8)           Max. Cable distance         Input         1080p@60: 131 ft. (40 m), 4K@60: 39 ft. (12 m) (*8)           Functions         Contents         Output         1080p@60: 131 ft. (40 m), 4K@60: 39 ft. (12 m) (*8)           Others         Input         1080p@60: 131 ft. (40 m), 4K@60: 39 ft. (12 m) (*8)                                                                                                    |                     |         |                   |                                                                                 | - TMDS single link                                                                  |
| Video         - Dot clocks: 25 MHz to 600 MHz           Output         - TMDS data rate: 0.75 Gbps to 18 Gbps           Output         - Others         - Color depth: 24 bit, 30 bit, 30 bit. Deep Color (*5)           Output         Formats         VGA to 4K (*4)           Pigital         Number / Signal         - Sampling frequency: 32kHz to 192kHz           Audio         - Connector         1 female HDMI Type A (19-pin)           Output         Digital         Number / Signal         - Sampling frequency: 32kHz to 192kHz           - Sampling frequency: 32kHz to 192kHz         - Sampling frequency: 32kHz to 192kHz         - Sampling frequency: 32kHz to 192kHz           - Reference level: -20 dBFS         - Max. output / Muth-channel linear PCM up to 8 channels         - Sampling frequency: 32kHz to 192kHz           - Analog         - Number / Signal         - Sample Size: 16bit to 24bit         - Reference level: -20 dBFS           - Output impedance: 75 0,         - Gennector         1 female HDMI Type A (19-pin)         - Output impedance: 75 0,           - Reference level: -10 dBu         - Max. output level: +10 dBu         - Max. output level: +10 dBu         - Max. output level: +10 dBu           Connector         1 RCA jack         DDC2B         (built-in EDID / EDID copied from monitors / can be selected from EDID of connected monitors)           Max. Cable distance         Input                                                                                                    |                     |         | HDMI / DVI        | Number / Signal                                                                 | - TMDS clocks: 25 MHz to 300 MHz                                                    |
| Video         - 1MUS data rate: 0.7 kBps to 18 cBps           Output         - 1MUS data rate: 0.7 kBps to 18 cBps           Others         - Connector           Formats         - Color depth : 24 bit, 30 bit, 36 bit           Audio         - Formats           Pigital         1 output / Muti-channel linear PCM up to 8 channels           - Sampling frequency: 32kHz to 192kHz           - Sampling frequency: 32kHz to 192kHz           - Sampling frequency: 32kHz to 192kHz           - Sampling frequency: 32kHz to 192kHz           - Sampling frequency: 32kHz to 192kHz           - Sampling frequency: 32kHz to 192kHz           - Sampling frequency: 32kHz to 192kHz           - Sampling frequency: 32kHz to 192kHz           - Sampling frequency: 32kHz to 192kHz           - Sampling frequency: 32kHz to 192kHz           - Sampling frequency: 32kHz to 192kHz           - Sampling frequency: 32kHz to 192kHz           - Max. output level: 0 dBFS           - Output impedance: 75 Ω,           - Reference level: -10 dBu           - Connector         1 RCA jack           Plug & Play           Dic2B           (built-in EDID / EDID copied from monitors / can be selected from EDID of connected monitors)           Built-in EDID / EDID copied from monitors / can be selected from HDMI signal DDC buffer, 7 segment LE                                                                                                    |                     |         |                   |                                                                                 | - Dot clocks: 25 MHz to 600 MHz                                                     |
| Output         Others         Connector         1 female HDM Type A (19-pin)           Output         Formats         VGA to 4K (*4)<br>4800 / 4800 / 576 / 720p / 10800 / 1080p / 4K (*4)           Output         Pigital         Number / Signal         Sample Size: 16bit to 24bit<br>- Reference level: -20 dBFS<br>- Max. output / Muti-channel linear PCM up to 8 channels           Audio         Connector         1 female HDM Type A (19-pin)           Analog         Number / Signal         - Sampling frequency: 32kHz to 192kHz           Analog         Number / Signal         - Reference level: -20 dBFS<br>- Max. output level: 0 dBFS           Plug & Play         Formector         1 output / Stereo L/R unbalanced signals (*7)<br>- Output impedance: 75 Q,<br>- Reference level: -10 dBu<br>- Max. output level: 10 dBu           Plug & Play         Experiment         DDC2B<br>(built-in EDID / EDID copied from monitors / can be selected from EDID of connected<br>monitors)           Max. Cable distance         Input         1080p@60: 131 ft. (40 m), 4K@60: 39 ft. (12 m) (*8)           Output         1080p@60: 131 ft. (40 m), 4K@60: 39 ft. (12 m) (*8)           Others         Environ         Audio AD and D/A conversion, Anti-snow (*9), De-embedded audio from HDMI signal           Diventions         Contents         Audio AD and D/A conversion, Anti-snow (*9), De-embedded audio from HDMI signal           Others         Dimensions         Sa 3 1.7 r. 7.9' (210 (W) x 44 (H) x 200 (D) mm                                                                                                    |                     | Video   |                   | -                                                                               | - TMDS data rate: 0.75 Gbps to 18 Gbps                                              |
| Output         Others         Color depth : 24 bit 30 bit 36 bit Deep Color (*5)           Output         Formats         VCA to 4K (*4)           Audio         Formats         1 output / Multi-channel linear PCM up to 8 channels           Audio         Sample Size: 16bit to 24bit         - Sample Size: 16bit to 24bit           Audio         Connector         1 female HDMI Type A (19-pin)           Analog         Number / Signal         - Output impedance: 75 Ω,<br>- Output impedance: 75 Ω,<br>- Output impedance: 75 Ω,<br>- Reference level: -10 dBu           Plug & Play         Connector         1 RCA jack           Plug & Play         Input         1080p@60: 131 ft. (40 m), 4K@60: 39 ft. (12 m) (*8)           Max. Cable distance         Input         1080p@60: 131 ft. (40 m), 4K@60: 39 ft. (12 m) (*8)           Functions         Contents         Did DDC buffer, 7 segment LED signal status check, Connection Reset (*10), Key lock           Others         Dimensions         Audio A/D and D/A conversion, Anti-snow (%), De-embedded audio from HDMI signal DDC buffer, 7 segment LED signal status check, Connection Reset (*10), Key lock           Others         Dimensions         Sa × 1.7 × 7.9' (210 (W) × 44 (H) × 200 (D) mm)           (EIA 1U high, half rack wide) (Excluding connectors and the like)         Weight           Power consumption         About 8 Watts         Asis 1.7 × 7.9' (210 (W) × 44 (H) × 200 (D) mm)                                                                                                    |                     |         |                   | Connector                                                                       | 1 female HDMI Type A (19-pin)                                                       |
| Output         Formats         VGA to 4K (*4)<br>480i / 480p / 576i / 576p / 720p / 1080i / 1080p / 4K (*4)           Output         Digital         Number / Signal         1 output / Multi-channel linear PCM up to 8 channels<br>- Sampling frequency: 32kHz to 192kHz           Audio         Digital         Number / Signal         - Sampling frequency: 32kHz to 192kHz           Audio         - Connector         1 female HDMI Type A (19-pin)           Analog         Number / Signal         - Network (*1)           Analog         Number / Signal         - Output impedance: 75 Ω,<br>- Reference level: -10 dBu           Plug & Play         Experiment (*1)         - Max. output level: +10 dBu           Plug & Play         Experiment (*1)         - Max. output level: +10 dBu           Max. Cable distance         Input         1080p@60: 131 ft. (40 m), 4K@60: 39 ft. (12 m) (*8)           Max. Cable distance         Input         1080p@60: 131 ft. (40 m), 4K@60: 39 ft. (12 m) (*8)           Ottput         1080p@60: 131 ft. (40 m), 4K@60: 39 ft. (12 m) (*8)           Functions         Contents         Audio A/D and D/A conversion, Anti-snow (*9), De-embedded audio from HDMI signal<br>DDC buffer, 7 segment LED signal status check, Connection Reset (*10), Key lock           Others         Power         100: -240 VAC ± 10 %, 50 H2/60 H2 ± 3 H2           Power consumption         Abut8 Watts         3.3 ts. 1.7 x 7.9' (210 (W)                                                                                                    |                     |         | Others            |                                                                                 | Color depth : 24 bit, 30 bit, 36 bit Deep Color (*5)                                |
| Output         Audio         Image: Provide Provide Prove Prove Prove Provide Provide Prove Prove Provide Prove Prove                                                                                                    |                     |         | Formats           |                                                                                 | VGA to 4K (*4)                                                                      |
| Output     Audio     Digital     Number / Signal     - Sample Size: 16bit to 24bit<br>- Reference level: -20 dBFS       Audio     Audio     Connector     1 female HDMI Type A (19-pin)       Analog     Number / Signal     1 output / Stereo LR unbalanced signals (*7)<br>- Output impedance: 75 Ω,<br>- Reference level: -10 dBu<br>- Max. output level: +10 dBu       Plug & Play     Connector     1 RCA jack       Max. Cable distance     Input     1 080p@60: 131 ft. (40 m), 4K@60: 39 ft. (12 m) (*8)<br>- Output       Max. Cable distance     Input     1 080p@60: 131 ft. (40 m), 4K@60: 39 ft. (12 m) (*8)<br>- Output       Functions     Contents     Audio A/D and D/A conversion, Anti-snow (*9), De-embedded audio from HDMI signal<br>DDC 240 VAC ± 10 %, 50 Hz/60 Hz ± 3 Hz       Others     Power     100-240 VAC ± 10 %, 50 Hz/60 Hz ± 3 Hz       Others     Dimensions     8.3 x 1.7 x 7.9' (210 (W) x 44 (H) x 200 (D) mm)<br>(EIA 10 high, hard rack wide) (Excluding connectors and the like)       Others     Weight     3.3 lbs. (1.5kg)                                                                                                    |                     |         |                   |                                                                                 | 4801/480p/5/61/5/61/720p/120p/10801/1080p/4K (4)                                    |
| Audio     Number / Signal     Number / Signal     - Sample Size: 16bit to 24bit<br>- Reference level: -20 dBFS       Audio     Connector     1 female HDMI Type A (19-pin)       Analog     Number / Signal     - Output impedance: 75 Ω,<br>- Output impedance: 75 Ω,<br>- Reference level: -10 dBu       Plug & Play     Connector     1 RCA jack       Plug & Play     Environment     DDC2B<br>(built-in EDID / EDID copied from monitors / can be selected from EDID of connected<br>monitors)       Max. Cable distance     Input     1080p@60: 131 ft. (40 m), 4K@60: 39 ft. (12 m) (*8)<br>Output       Functions     Contents     Output       Power     100 - 240 VAC ± 10 %, 50 H2/60 Hz ± 3 Hz       Power consumption     About 8 Watts       Dimensions     8.3 x 1.7 x 7.9' (210 (W) x 44 (H) x 200 (D) mm)<br>(EIA 1U high, haft rack wide) (Excluding connectors and the like)       Weight     3.3 lbs. (1.5kg)       Operating: 32°F to 104°F / 0°C to +40°C<br>Storage: -4°F to 104°F / 0°C to +40°C                                                                                                    | Output              |         |                   |                                                                                 | Sompling frequency: 22kHz to 102kHz                                                 |
| Audio     Digital     Number / Signal     - Sample State Notifice Notifice Note Notifice Note                                                                                                    |                     |         |                   | Number / Signal                                                                 | Sampla Size: 16bit to 24bit                                                         |
| Audio     - Max. output level: 0 dBFS       Audio     - Max. output level: 0 dBFS       Analog     1 output / Stereo L/R unbalanced signals (*7)       - Output impedance: 75 Ω,<br>- Reference level: -10 dBu     - Max. output level: +10 dBu       - Max. output level: +10 dBu     - Max. output level: +10 dBu       Connector     1 RCA jack       Plug & Play     DDC2B       Max. Cable distance     Input       Input     1080p@60: 131 ft. (40 m), 4K@60: 39 ft. (12 m) (*8)       Functions     Contents       Power     100-240 VAC ± 10 %, 50 Hz/60 Hz ± 3 Hz       Power consumption     About 8 Watts       Dimensions     8.3 × 1.7 × 7.9' (210 (W) × 44 (H) × 200 (D) mm)<br>(EIA 110 hgl rcak wide) (Excluding connectors and the like)       Weight     3.3 lbs. (1.5 kg)       Temperature     Operating: 32°F to 110°F / -20°C to +40°C<br>Storage: -4°F to 176°F / -20°C to +80°C                                                                                                    |                     |         | Digital           | Number / Signal                                                                 | - Sample Size. Tobil to 24bit                                                       |
| Audio         Connector         I female HDMI Type A (19-pin)           Audio         Analog         Number / Signal         1 output / Stereo L/R unbalanced signals (*7)<br>- Output impedance: 75 Ω,<br>- Reference level: -10 dBu<br>- Max. output level: +10 dBu           Plug & Play         Connector         1 RCA jack           DDC2B         DDC2B           Max. Cable distance         Input           Output intervence         1080p@60: 131 ft. (40 m), 4K@60: 39 ft. (12 m) (*8)           Functions         Contents           Power         1080p@60: 131 ft. (40 m), 4K@60: 39 ft. (12 m) (*8)           Others         Power consumption           About 8 Watts         100-240 VAC ± 10 %, 50 Hz/60 Hz ± 3 Hz           Power consumption         About 8 Watts           Dimensions         (EIA 1Uh ph, half rack wide) (Excluding connectors and the like)           Weight         3.3 lbs. (1.5kg)           Temperature         Operating: 32°F to 104°F / 0°C to +40°C           Storage: -4° to 106°F / -20°C to +80°C                                                                                                    |                     |         |                   |                                                                                 | - Max output level: 0 dBFS                                                          |
| Note     Pointed Pierror UR unbalanced signals (*7)       Analog     Number / Signal       1 output / Stereo L/R unbalanced signals (*7)       Output impedance: 75 Ω,       - Reference level: -10 dBu       - Max. output level: +10 dBu       Connector     1 RCA jack       Plug & Play       Max. Cable distance       Input       Input       1080p@60: 131 ft. (40 m), 4K@60: 39 ft. (12 m) (*8)       Output       Max. Cable distance       Input       1080p@60: 131 ft. (40 m), 4K@60: 39 ft. (12 m) (*8)       Output       Output       1080p@60: 131 ft. (40 m), 4K@60: 39 ft. (12 m) (*8)       Power       Output       100 - 240 VAC ± 10 %, 50 Hz/60 Hz ± 3 Hz       Power consumption       About 8 Watts       8.3 × 1.7 x.9' (210 (W) × 44 (H) × 200 (D) mm)       (EIA 1U high, half rack wide) (Excluding connectors and the like)       Weight       3.3 lbs. (1.5kg)       Temperature       Operating: 32°F to 104°F / 0°C to +40°C       Storage: -4°F to 176°F / -20°C to +80°C       Humidity                                                                                                    |                     | Audio   |                   | Connector                                                                       | 1 female HDMI Type A (19-pin)                                                       |
| Analog       Number / Signal       - Output impedance: 75 Ω,<br>- Reference level: -10 dBu<br>- Max. output level: +10 dBu         Plug & Play       Connector       1 RCA jack         DDC2B<br>(built-in EDID / EDID copied from monitors / can be selected from EDID of connected<br>monitors)<br>Built-in EDID: the maximum resolution can be selected.         Max. Cable distance       Input       1080p@60: 131 ft. (40 m), 4K@60: 39 ft. (12 m) (*8)         Functions       Contents       Output       1080p@60: 131 ft. (40 m), 4K@60: 39 ft. (12 m) (*8)         Functions       Contents       Audio A/D and D/A conversion, Anti-snow (*9), De-embedded audio from HDMI signal<br>DDC buffer, 7 segment LED signal status check, Connection Reset (*10), Key lock         Power       100 - 240 VAC ± 10 %, 50 Hz/60 Hz ± 3 Hz       Power         Power consumption       About 8 Watts       8.3 × 1.7 × 7.9' (210 (W) × 44 (H) × 200 (D) mm)<br>(EIA 1U high, half rack wide) (Excluding connectors and the like)         Others       Weight       3.3 lbs. (1.5kg)       Temperature         Humidity       Operating: 32°F to 104°F / 0°C to +40°C       Storage: -4°F to 176°F / -20°C to +80°C                                                                                                    |                     | 710010  |                   | log Number / Signal                                                             | 1 output / Stereo I /R unbalanced signals (*7)                                      |
| Analog     Number / Signal     Deference level: -10 dBu       - Reference level: -10 dBu     - Max. output level: +10 dBu       Connector     1 RCA jack       Plug & Play     DC2B<br>(built-in EDID / EDID copied from monitors / can be selected from EDID of connected monitors)<br>Built-in EDID: the maximum resolution can be selected.       Max. Cable distance     Input     1080p@60: 131 ft. (40 m), 4K@60: 39 ft. (12 m) (*8)       Functions     Contents     Audio A/D and D/A conversion, Anti-snow (*9), De-embedded audio from HDMI signal DDC buffer, 7 segment LED signal status check, Connection Reset (*10) ,Key lock       Power     100 - 240 VAC ± 10 %, 50 Hz/60 Hz ± 3 Hz       Power consumption     About 8 Watts       Dimensions     8.3 × 1.7 × 7.9' (210 (W) × 44 (H) × 200 (D) mm)       Dimensions     8.3 × 1.7 × 7.9' (210 (W) × 44 (H) × 200 (D) mm)       Weight     3.3 lbs. (1.5kg)       Temperature     Operating: 32°F to 104°F / 0°C to +40°C       Storage: -4°F to 176°F / -20°C to +80°C                                                                                                    |                     |         |                   |                                                                                 | - Output impedance: 75.0                                                            |
| Initial of the second state of the second state o                                                                                                    |                     |         | Analog            |                                                                                 | - Reference level: -10 dBu                                                          |
| Others       Connector       1 RCA jack         Plug & Play       DDC2B<br>(built-in EDID / EDID copied from monitors / can be selected from EDID of connected<br>monitors)<br>Built-in EDID: the maximum resolution can be selected.         Max. Cable distance       Input       1080p@60: 131 ft. (40 m), 4K@60: 39 ft. (12 m) (*8)<br>Output         Functions       Contents       Audio A/D and D/A conversion, Anti-snow (*9), De-embedded audio from HDMI signal<br>DDC buffer, 7 segment LED signal status check, Connection Reset (*10) ,Key lock         Power       100-240 VAC ± 10 %, 50 Hz/60 Hz ± 3 Hz         Power consumption       About 8 Watts         Dimensions       (EIA 1U high, half rack wide) (Excluding connectors and the like)         Weight       3.3 lbs. (1.5kg)         Temperature       Operating: 32°F to 104°F / 0°C to +40°C<br>Storage: -4°F to 176°F / -20°C to +80°C                                                                                                    |                     |         | , malog           |                                                                                 | - Max. output level: +10 dBu                                                        |
| Plug & Play       DDC2B<br>(built-in EDID / EDID copied from monitors / can be selected from EDID of connected<br>monitors)<br>Built-in EDID: the maximum resolution can be selected.         Max. Cable distance       Input       1080p@60: 131 ft. (40 m), 4K@60: 39 ft. (12 m) (*8)<br>Output         Functions       Contents       Audio A/D and D/A conversion, Anti-snow (*9), De-embedded audio from HDMI signal<br>DDC buffer, 7 segment LED signal status check, Connection Reset (*10) ,Key lock         Power       100 - 240 VAC ± 10 %, 50 Hz/60 Hz ± 3 Hz         Power consumption       About 8 Watts         Dimensions       (EIA 1U high, half rack wide) (Excluding connectors and the like)         Weight       3.3 lbs. (1.5kg)         Temperature       Operating: 32°F to 104°F / 0°C to +40°C<br>Storage: -4°F to 176°F / -20°C to +80°C                                                                                                    |                     |         |                   |                                                                                 | Connector                                                                           |
| Plug & Play     (built-in EDID / EDID copied from monitors / can be selected from EDID of connected monitors)<br>Built-in EDID: the maximum resolution can be selected.       Max. Cable distance     Input     1080p@60: 131 ft. (40 m), 4K@60: 39 ft. (12 m) (*8)       Functions     Contents     Audio A/D and D/A conversion, Anti-snow (*9), De-embedded audio from HDMI signal DDC buffer, 7 segment LED signal status check, Connection Reset (*10), Key lock       Power     100 - 240 VAC ± 10 %, 50 Hz/60 Hz ± 3 Hz       Power consumption     About 8 Watts       Dimensions     B:3 × 1.7 × 7.9' (210 (W) × 44 (H) × 200 (D) mm)<br>(EIA 1U high, half rack wide) (Excluding connectors and the like)       Weight     3.3 lbs. (1.5kg)       Temperature     Operating: 32°F to 104°F / 0°C to +40°C<br>Storage: -4°F to 176°F / -20°C to +80°C                                                                                                    |                     |         | •                 | •                                                                               | DDC2B                                                                               |
| Program       monitors)<br>Built-in EDID: the maximum resolution can be selected.         Max. Cable distance       Input       1080p@60: 131 ft. (40 m), 4K@60: 39 ft. (12 m) (*8)         Functions       Output       1080p@60: 131 ft. (40 m), 4K@60: 39 ft. (12 m) (*8)         Functions       Contents       Audio A/D and D/A conversion, Anti-snow (*9), De-embedded audio from HDMI signal<br>DDC buffer, 7 segment LED signal status check, Connection Reset (*10) ,Key lock         Power       100 - 240 VAC ± 10 %, 50 Hz/60 Hz ± 3 Hz         Power consumption       Abdu 8 Watts         Dimensions $B:3 \times 1.7 \times 7.9'$ (210 (W) × 44 (H) × 200 (D) mm)<br>(EIA 1U high, half rack wide) (Excluding connectors and the like)         Weight       3.3 lbs. (1.5kg)         Temperature       Operating: 32°F to 104°F / 0°C to +40°C<br>Storage: -4°F to 176°F / -20°C to +80°C                                                                                                    |                     | <u></u> |                   |                                                                                 | (built-in EDID / EDID copied from monitors / can be selected from EDID of connected |
| Built-in EDID: the maximum resolution can be selected.         Max. Cable distance       Input       1080p@60: 131 ft. (40 m), 4K@60: 39 ft. (12 m) (*8)         Functions       Contents       Audio A/D and D/A conversion, Anti-snow (*9), De-embedded audio from HDMI signal DDC buffer, 7 segment LED signal status check, Connection Reset (*10) ,Key lock         Power       100 - 240 VAC $\pm$ 10 %, 50 Hz/60 Hz $\pm$ 3 Hz         Power consumption       About 8 Watts         Dimensions       8.3 x 1.7 x 7.9' (210 (W) x 44 (H) x 200 (D) mm)<br>(EIA 1U high, half rack wide) (Excluding connectors and the like)         Weight       3.3 lbs. (1.5kg)         Temperature       Operating: 32°F to 104°F / 0°C to +40°C<br>Storage: -4°F to 176°F / -20°C to +80°C                                                                                                    | Flug & Fl           | ау      |                   |                                                                                 | monitors)                                                                           |
| Input         1080p@60: 131 ft. (40 m), 4K@60: 39 ft. (12 m) (*8)           Output         1080p@60: 131 ft. (40 m), 4K@60: 39 ft. (12 m) (*8)           Functions         Contents         Audio A/D and D/A conversion, Anti-snow (*9), De-embedded audio from HDMI signal<br>DDC buffer, 7 segment LED signal status check, Connection Reset (*10) ,Key lock           Power         100 - 240 VAC ± 10 %, 50 Hz/60 Hz ± 3 Hz           Power consumption         About 8 Watts           Dimensions         8.3 × 1.7 × 7.9' (210 (W) × 44 (H) × 200 (D) mm)<br>(EIA 1U high, half rack wide) (Excluding connectors and the like)           Weight         3.3 lbs. (1.5kg)           Temperature         Operating: 32°F to 104°F / 0°C to +40°C<br>Storage: -4°F to 176°F / -20°C to +80°C                                                                                                    |                     |         |                   |                                                                                 | Built-in EDID: the maximum resolution can be selected.                              |
| Max. Cable distance     Output     1080p@60: 131 ft. (40 m), 4K@60: 39 ft. (12 m) (*8)       Functions     Contents     Audio A/D and D/A conversion, Anti-snow (*9), De-embedded audio from HDMI signal<br>DDC buffer, 7 segment LED signal status check, Connection Reset (*10), Key lock       Power     100 - 240 VAC ± 10 %, 50 Hz/60 Hz ± 3 Hz       Power consumption     About 8 Watts       Dimensions     8.3 × 1.7 × 7.9' (210 (W) × 44 (H) × 200 (D) mm)<br>(EIA 1U high, half rack wide) (Excluding connectors and the like)       Weight     3.3 lbs. (1.5kg)       Temperature     Operating: 32°F to 104°F / 0°C to +40°C<br>Storage: -4°F to 106°°C       Humidity     Operating: (Storage bumidity: 20 % to 90 % (Non Condensing))                                                                                                    | Max Cable distance  |         |                   | Input                                                                           | 1080p@60: 131 ft. (40 m), 4K@60: 39 ft. (12 m) (*8)                                 |
| Functions         Contents         Audio A/D and D/A conversion, Anti-snow (*9), De-embedded audio from HDMI signal<br>DDC buffer, 7 segment LED signal status check, Connection Reset (*10), Key lock           Power         100 - 240 VAC ± 10 %, 50 Hz/60 Hz ± 3 Hz           Power consumption         About 8 Watts           Dimensions         8.3 × 1.7 × 7.9' (210 (W) × 44 (H) × 200 (D) mm)<br>(EIA 1U high, half rack wide) (Excluding connectors and the like)           Weight         3.3 lbs. (1.5kg)           Temperature         Operating: 32°F to 104°F / 0°C to +40°C<br>Storage: -4°F to 176°F / -20°C to +80°C                                                                                                    | Max. Cable distalle |         |                   | Output                                                                          | 1080p@60: 131 ft. (40 m), 4K@60: 39 ft. (12 m) (*8)                                 |
| DDC buffer, 7 segment LED signal status check, Connection Reset (*10), Key lock           Power         100 - 240 VAC ± 10 %, 50 Hz/60 Hz ± 3 Hz           Power consumption         About 8 Watts           Dimensions         8.3 × 1.7 × 7.9' (210 (W) × 44 (H) × 200 (D) mm)<br>(EIA 1U high, half rack wide) (Excluding connectors and the like)           Weight         3.3 lbs. (1.5kg)           Temperature         Operating: 32°F to 104°F / 0°C to +40°C<br>Storage: -4°F to 176°F / -20°C to +80°C                                                                                                    | Functions Contents  |         | Contents          |                                                                                 | Audio A/D and D/A conversion, Anti-snow (*9), De-embedded audio from HDMI signal    |
| Power     100 - 240 VAC ± 10 %, 50 HZ/60 HZ ± 3 HZ       Power consumption     About 8 Watts       Dimensions     8.3 × 1.7 × 7.9' (210 (W) × 44 (H) × 200 (D) mm)<br>(EIA 1U high, half rack wide) (Excluding connectors and the like)       Weight     3.3 lbs. (1.5kg)       Temperature     Operating: 32°F to 104°F / 0°C to +40°C<br>Storage: -4°F to 176°F / -20°C to +80°C       Humidity     Operating: Storage bumidity: 20 % to 90 % (Non Condensing)                                                                                                    | Dawar               |         |                   | DDC buffer, 7 segment LED signal status check, Connection Reset (*10) ,Key lock |                                                                                     |
| Others     Power consumption     About 8 Watts       Dimensions     8.3 × 1.7 × 7.9' (210 (W) × 44 (H) × 200 (D) mm)<br>(EIA 1U high, half rack wide) (Excluding connectors and the like)       Weight     3.3 lbs. (1.5kg)       Temperature     Operating: 32°F to 104°F / 0°C to +40°C<br>Storage: -4°F to 176°F / -20°C to +80°C       Humidity     Operating: Storage bumidity: 20% to 90 % (Non Condensing)                                                                                                    | Others              |         | Power             |                                                                                 | 100 - 240 VAC ± 10 %, 50 HZ/60 HZ ± 3 HZ                                            |
| Others     Dimensions     8.3 × 1.7 × 7.9 (210 (W) × 44 (H) × 200 (D) mm)<br>(EIA 1U high, half rack wide) (Excluding connectors and the like)       Weight     3.3 lbs. (1.5kg)       Temperature     Operating: 32°F to 104°F / 0°C to +40°C<br>Storage: -4°F to 176°F / -20°C to +80°C       Humidity     Operating (Storage bumidity: 20 % to 90 % (Non Condensing))                                                                                                    |                     |         | Power consumption |                                                                                 |                                                                                     |
| Others         Weight         3.3 lbs. (1.5kg)           Temperature         Operating: 32°F to 104°F / 0°C to +40°C<br>Storage: -4°F to 176°F / -20°C to +80°C           Humidity         Operating / Storage bumidity: 20 % to 90 % (Non Condensing)                                                                                                    |                     |         | Dimensions        |                                                                                 | $5.3 \times 1.7 \times 7.9$ (210 (W) × 44 (H) × 200 (D) mm)                         |
| vveignt     5.3 IDS. (1.3kg)       Temperature     Operating: 32°F to 104°F / 0°C to +40°C<br>Storage: -4°F to 176°F / -20°C to +80°C       Humidity     Operating / Storage humidity: 20 % to 90 % (Non Condensing)                                                                                                    |                     |         | 10/-:             |                                                                                 | (ETA TO High, hair rack wide) (Excluding connectors and the like)                   |
| Temperature         Operating: 32 *r to 104*r / 0** to 40*°C           Storage: -4°F to 176°F / -20°C to +80°C           Humidity         Operating / Storage humidity: 20 % to 90 % (Non Condensing)                                                                                                    |                     |         | vveight           |                                                                                 | 0.0 IUS. (1.0Ky)                                                                    |
| Humidity Operating / Storage humidity / 20 % to 00 % (Non Condensing)                                                                                                    |                     |         | Temperature       |                                                                                 | Operating, 32 F to 104 F / 010 to +4010<br>Storage: 49E to 1769E / 2000 to +8000    |
|                                                                                                    |                     |         | Humidity          |                                                                                 | Operating / Storage humidity: 20 % to 90 % (Non Condensing)                         |

ARC and HEC are not supported. CEC: Pass through between IN and OUT1 \*1 \*2

HDR will be supported when you connect HDR supported corresponding sink device and select external EDID setting, or when you copy EDID of HDR supported sink device by selecting EDID copy setting. If the unit supports HRD, all output signals from the unit are HDR supported signals. 3D will be supported when you connect HDR supported corresponding sink device and select external EDID setting, or when you copy EDID of 3D supported sink device by selecting EDID copy setting. If the unit supports HRD, all output signals from the unit are HDR supported signals. 3D will be supported when you connect 3D supported corresponding sink device and select external EDID setting, or when you copy EDID of 3D supported sink device by selecting EDID copy setting. If the unit supports 3D, all output signals from the unit are 3D supported signals. 4K format: 24 Hz / 25 Hz / 30 Hz / 50 Hz (4:4:4) / 59.94 Hz (4:4:4) / 60 Hz (4:4:4) are supported.

\*3

\*4

\*5 4K format: following color depth are supported.

44 rolimat: following color depth are supported.
24 Hz / 25 Hz / 30 Hz: 24 bit, 30 bit, 36 bit (RGB, YCbCr 4:4:4, YCbCr 4:2:2)
50 Hz / 59.94 Hz / 60 Hz: 24 bit, 30 bit, 36 bit (YCbCr 4:2:2, YCbCr 4:2:0) : 24 bit (RGB, YCbCr 4:4:4)
Audio input is switch selectable between digital embedded audio and analog audio.

\*6

Analog audio output supports only 2 channel linear PCM. The maximum cable distance varies depending on the connected devices and was measured under following conditions: \*8

· 1080p@60: when IDK's AWG24 cable was used and signals of 1080p@60 24 bit / pixel (8 bit / component) was input or output.

4K@60 : when IDK's 18 Gbps supported cable was used and signals of 4K@60 24 bit / pixel (8 bit / component) was input or output. The maximum cable distance depends on the connected devices. The distance may not be extended with some device combinations, cabling method, or other manufacturer's

cable. Video may be disturbed or may not be output even if signals are within the range mentioned above. The anti-snow feature automatically fixes snow noise that is a specific symptom of HDCP-compliant signals and mainly occurs at start-up. This feature does not work when snow \*9

noise has already occurred during startup or when it occurs due to a bad condition of the transmission line. For digital systems, some problems, such as an HDCP authentication error, can often be recovered by physically disconnecting and reconnecting the digital cables. However, the \*10 Connection Reset feature will fix these problems automatically without the need to physically plug and unplug the cables. It creates the same condition as if the cable were physically disconnected and reconnected. This feature only works for the MSD's output. If other devices are connected between the MSD's output and sink device, this feature may be invalid.

# 10 Troubleshooting

In case this device does not work correctly, please check the following items first.

- · Are this device and the connected devices turned on normally?
- · Are cables connected correctly?
- · Are there no loose connections?
- · Are cables that are appropriate to this device being used?
- · For 4K format, is an 18 Gbps ultra-high-speed cable used?
- · Are signal specifications of connected devices matched to each other?
- · Are settings of the sink device correct?
- · Are there any close objects that may cause noise?

If the problem still cannot be solved, check the items in the table below. Please refer to manuals of connected devices as well, since they may possibly cause the problem.

| Problem                          | Che | eck item                                                                                                    | Page       |
|----------------------------------|-----|----------------------------------------------------------------------------------------------------|------------|
| <ul> <li>Video output</li> </ul> |     |                                                                                                    |            |
| Video is not output              | [1] | Verify that the EDID resolution setting of the UHDS is set to the input resolution supported by the display device.  | 23 [ F10 ] |
|                                  |     | <ul> <li>The EDID resolution is set to 1080p by default, but some TVs do<br/>not support that resolution.</li> </ul> |            |
|                                  |     | · If the EDID resolution is set to 1080i, the video may not be output                                                |            |
|                                  |     | to the display device that does not support the interlaced signals.                                                  |            |
|                                  |     | <ul> <li>Some monitors for PCs do not support the resolutions for TVs.</li> <li>Some</li> </ul>                      |            |
|                                  |     | LCD TVs do not support PC resolutions (VGA to QWXGA).                                                                |            |
|                                  | [2] | Does "SIGNAL LED" of the front panel light?                                                                          | 14         |
|                                  |     | If the "SIGNAL" LED lights, check [3] to [8]; if the LED turns off,                                                  |            |
|                                  |     | check [9] and [11].                                                                                                  |            |
|                                  | [3] | Does the input signals authenticate HDCP?                                                                            | 38 [ L03 ] |
|                                  |     | Check the input HDCP authentication.                                                                                 |            |
|                                  |     | 1.4: Signals protected by HDCP 1.4.                                                                                  |            |
|                                  |     | 2.2: Signals protected by HDCP 2.2.                                                                                  |            |
|                                  |     | oFF: Signals whose copyright is not protected.                                                                       |            |
|                                  | [4] | Does the sink device support HDCP?                                                                                   | 41 [ L90 ] |
|                                  |     | Check the HDCP supporting status.                                                                                    |            |
|                                  |     | If the check result is different from that of [3], video is not                                                      |            |
|                                  |     | displayed. Please note the HDCP supporting status depends on                                                         |            |
|                                  |     | each connecter of the sink device.                                                                                   |            |
|                                  |     | "oFF" or "": The resolution of the sink device may not be                                                            |            |
|                                  |     | supported; check the specification of the sink device.                                                               |            |
|                                  |     | If the video does not required HDCP, you can also disable HDCP                                                       |            |
|                                  |     | output to the source device by setting the UHDS.                                                                     | 34 [ C01 ] |

| Problem               | Check item                                                                                 | Page        |
|-----------------------|--------------------------------------------------------------------------------------------|-------------|
|                       | [5] Is an unsupported resolution is input to the sink device?                              | 38 [ L07 ]  |
|                       | Check the resolution and video frequency.                                                  |             |
|                       | Some resolutions of sink device are not supported; check                                   |             |
|                       | the specification of the sink device.                                                      |             |
|                       | [6] Does the sink device support SCDC?                                                     |             |
|                       | ①Check the TMDS clock ratio of input signals.                                              | 40 [L21]    |
|                       | <ul> <li>1_4: SCDC signals</li> </ul>                                                      |             |
|                       | <ul> <li>1_1: Not SCDC signals → This problem occurs due to</li> </ul>                     |             |
|                       | another problem                                                                            |             |
|                       | ②Check the SCDC supported status of the sink device.                                       | 42 [ LA0 ]  |
|                       | <ul> <li>on: SCDC is supported.</li> </ul>                                                 |             |
|                       | <ul> <li>oFF: SCDC is not supported → video is not displayed.</li> </ul>                   |             |
|                       | [7] ①Check the stream type of input signals.                                               |             |
|                       | • 000: Video is authorized to be displayed to all devices     supporting HDCP 1.4 HDCP 2.2 | 40 [L22]    |
|                       | • 001: Video is authorized to be displayed only to devices                                 |             |
|                       | supporting HDCP 2.2                                                                        | 41 [ 1 90 ] |
|                       | 2 Check the HDCP supported status                                                          | 41[200]     |
|                       | [8] Change the setting of Hot plug ignoring time                                           | 35 [ C1n ]  |
|                       | [9] If a long cable is connected for input or output replace it with                       | 00[011]     |
|                       | a 5 meter/16.4 feet or shorter cable. A 5 meter/16.4 feet or                               |             |
|                       | longer cable can be connected for digital input/output for the                             |             |
|                       | UHDS, but some cables fail HDCP authorization or EDID                                      |             |
|                       | acquisition depending on the quality of the cable and                                      |             |
|                       | connected devices.                                                                         | 16          |
|                       | For 4K format, see "5 Typical application".                                                |             |
|                       | [10] Verify that No-signal input monitoring time ([F16]) is not too                        | 27 [ F16 ]  |
|                       | short.                                                                                     |             |
|                       | [11] Check the video output setting of the source device.                                  | _           |
| Interference or noise | If a long cable is connected for input or output, replace it with a 5                      |             |
| appears on video.     | m/16.4 feet or shorter cable.                                                              |             |
|                       | Even though a 5 m/16.4 feet cable can be connected since the                               |             |
|                       | UHDS has compensation circuit for digital input and output, it                             |             |
|                       | cannot deliver its full performance depending on the cable quality                         |             |
|                       | and connected devices. If the problem is solved by the                                     |             |
|                       | replacement with a shorter cable, the signals may have been                                |             |
|                       | deteriorated because of the long-distance transmission. IDK                                |             |
|                       | provides high-quality cables, boosters, and cable extenders.                               | 16          |
|                       | Please contact us as needed.                                                               |             |
|                       | For 4K format, see "5 Typical application".                                                |             |
|                       | The transmission clock of Deep Color signals are faster than                               | 28 [ F20 ]  |
|                       | normal signals. If a poor-quality or long cable is connected when                          |             |
|                       | signals are input or output, noise may appear on the video.                                |             |
|                       | Deep Color can be controlled by the EDID setting.                                          |             |

| Problem               | Check item                                                                 | Page       |
|-----------------------|----------------------------------------------------------------------------|------------|
| Video blinks.         | If interlace signals are input to a sink device that does not support      | 23 [ F10 ] |
|                       | interlace signals, the video blinks. Check the supported resolution        |            |
|                       | of the sink device.                                                        |            |
| Video edges           | Some sink devices display input video in overscan, and the video           | _          |
| (up/down/right/left)  | may be cut out. Check the display setting of the sink device.              |            |
| are cut out.          |                                                                            |            |
| Video is distorted    | Some sink devices display input video on full screen, and the              | _          |
| horizontally or       | aspect ratio cannot be kept. Check the display setting of the sink         |            |
| vertically.           | device.                                                                    |            |
|                       | With some resolutions, full-screen display cannot be avoided. In           |            |
|                       | that case, change the output resolution of the source device.              |            |
| Black bars appear on  | If the PC has the Panel Fit function, select "Scale Full Screen".          | 23 [ F10 ] |
| PC images.            | If the resolution that is set for the PC and the resolution that is        |            |
| Only part of the PC   | actually output from the PC are not matched, those problems may            |            |
| image is displayed,   | occur. Check the resolution of the PC and the EDID resolution              |            |
| and the rest of the   | setting.                                                                   |            |
| image is displayed    |                                                                            |            |
| by moving the         |                                                                            |            |
| mouse.                |                                                                            |            |
| The dual monitor      | When the No-signal input monitoring function works, the dual               | 27 [ F16 ] |
| function cannot be    | monitor function may not be enabled correctly. In this case, turn off      |            |
| set or it is canceled | this monitoring function.                                                  |            |
| automatically.        |                                                                            |            |
| Audio output          |                                                                            |            |
| Analog input audio    | If external audio input is set to "oFF", the problem occurs.               | 32 [ F44 ] |
| cannot be embedded    | Set it to "on" to select analog input audio.                               |            |
| to HDMI signals.      |                                                                            |            |
| Video is displayed,   | Verify that audio output is turned on.                                     | 33 [ F7n ] |
| but audio is not      | If there are multiple output connectors in the source device, check        | —          |
| output.               | the audio output setting of the source device.                             |            |
|                       | Verify that audio whose format is supported by the connected sink          | 28 [ F22 ] |
|                       | device is input. Especially, LCD monitors may not output 88.2 kHz          | to         |
|                       | or higher linear PCM and compressed audio (such as Dolby Digital and DTS). | 30 [ F34 ] |
|                       | In order to play a Blu-ray disc having compressed audio, check the         |            |
|                       | audio output setting of the source device.                                 |            |
|                       | You can also control audio signals that will be output from the            |            |
|                       | source device by setting EDID.                                             |            |
|                       | Verify that DVI signals are not being output from the source device.       | _          |

| Problem                    | Check item                                                          | Page       |
|----------------------------|---------------------------------------------------------------------|------------|
| Even though                | For multiple channel play, change the EDID setting which is set to  | 31 [ F36 ] |
| multi-channel audio        | 2 channels by default.                                              |            |
| is played, only audio      |                                                                     |            |
| signals of 2 channels      |                                                                     |            |
| are output.                |                                                                     |            |
| Audio is output from       | If compressed audio (such as Dolby Digital and DTS) is input,       | 28 [ F22 ] |
| HDMI output, but it is     | analog audio is not output. Only 2-channel linear PCM is supported  | to         |
| not output from            | for analog audio output.                                            | 30 [ F34 ] |
| analog audio output.       |                                                                     |            |
| Audio is output from       | Verify that audio output is set to ON.                              | 33 [ F7n ] |
| analog audio output,       | Verify that audio can be output by the connected sink device with   | 23 [ F10 ] |
| but it is not output       | the selected resolution.                                            |            |
| from HDMI output.          | If an output resolution for PCs (VGA to QWXGA) is selected, the     |            |
|                            | sink device may not output audio.                                   |            |
|                            | Verify that the selected sampling frequency is supported by the     | 28 [ F22 ] |
|                            | connected sink device.                                              | to         |
|                            | Some LCD monitors cannot output high-sampling frequency audio       | 30 [ F34 ] |
|                            | (88.2kHz or higher).                                                |            |
|                            | Audio signals output from the source device can be controlled by    |            |
|                            | setting EDID.                                                       |            |
| Compressed audio           | Inputting compressed audio is limited by the EDID setting(factory   | 28 [ F22 ] |
| (such as Dolby             | default). In order to use compressed audio, change the EDID         | to         |
| Digital and DTS) is        | setting.                                                            | 30 [ F34 ] |
| not output from the        |                                                                     |            |
| source device.             |                                                                     |            |
|                            | Check the audio output setting of the source device.                | —          |
| <ul> <li>Others</li> </ul> |                                                                     |            |
| Devices cannot be          | If you use CEC, enable the HDMI link control function of devices to | —          |
| controlled by CEC.         | be connected to the UHDS, such as LCD TVs and Blu-ray disk          |            |
|                            | recorders.                                                          |            |
|                            | Connect the desired sink device to OUT1. If connecting to another   | —          |
|                            | connector, the device cannot be controlled.                         |            |

If additional assistance is required, please perform the following tests and then contact us.

| No. | Checking items                                                                     | Result    |
|-----|------------------------------------------------------------------------------------|-----------|
| 1   | The problem occurs at all connectors?                                              | Yes or No |
| 2   | Connect the devices using genuine cables without connecting the UHDS-01. Yes or No |           |
|     | The problem still cannot be solved? Please contact us for assistance.              |           |

# User Guide of UHDS-01

Ver.1.5.0

# Issued on: 8 August 2023

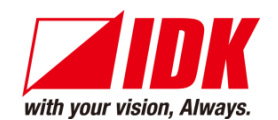

| Headquarters                    | IDK Corporation<br>7-9-1 Chuo, Yamato-shi, Kanagawa-pref.<br>242-0021 JAPAN<br>TEL: +81-46-200-0764 EAX: +81-46-200-0765      |
|---------------------------------|----------------------------------------------------------------------------------------------------|
| Email: <u>idk_eng@idk.co.jp</u> | URL: <u>www.idkav.com</u>                                                                                                    |
| USA                             | IDK America Inc.<br>72 Grays Bridge Road Suite 1-C, Brookfield, CT 06804<br>TEL: +1-203-204-2445                              |
| Email: <u>sales@idkav.com</u>   | URL: <u>www.idkav.com</u>                                                                                                    |
| Europe                          | IDK Europe GmbH<br>Lise-Meitner-Str. 6, D-40878 Ratingen<br>TEL : +49-2102-578-301-0                                          |
| Email: <u>info@idkav.eu</u>     | URL: <u>www.idkav.com</u>                                                                                                    |
|                                 | ARVANICS                                                                                                    |
| Product information<br>Support  | Arvanics Corporation<br>7-9-1 Chuo, Yamato-shi, Kanagawa-pref.<br>242-0021 JAPAN<br>TEL: +81-46-259-6920 FAX: +81-46-259-6930 |
| Email: <u>info@arvanics.com</u> | URL: www.arvanics.com                                                                                                    |

Information in this document is subject to change without notice. ©2016 IDK Corporation, all rights reserved. All trademarks mentioned are the property of their respective owners.